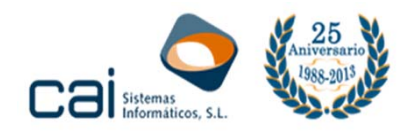

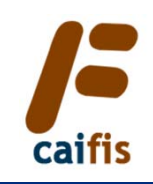

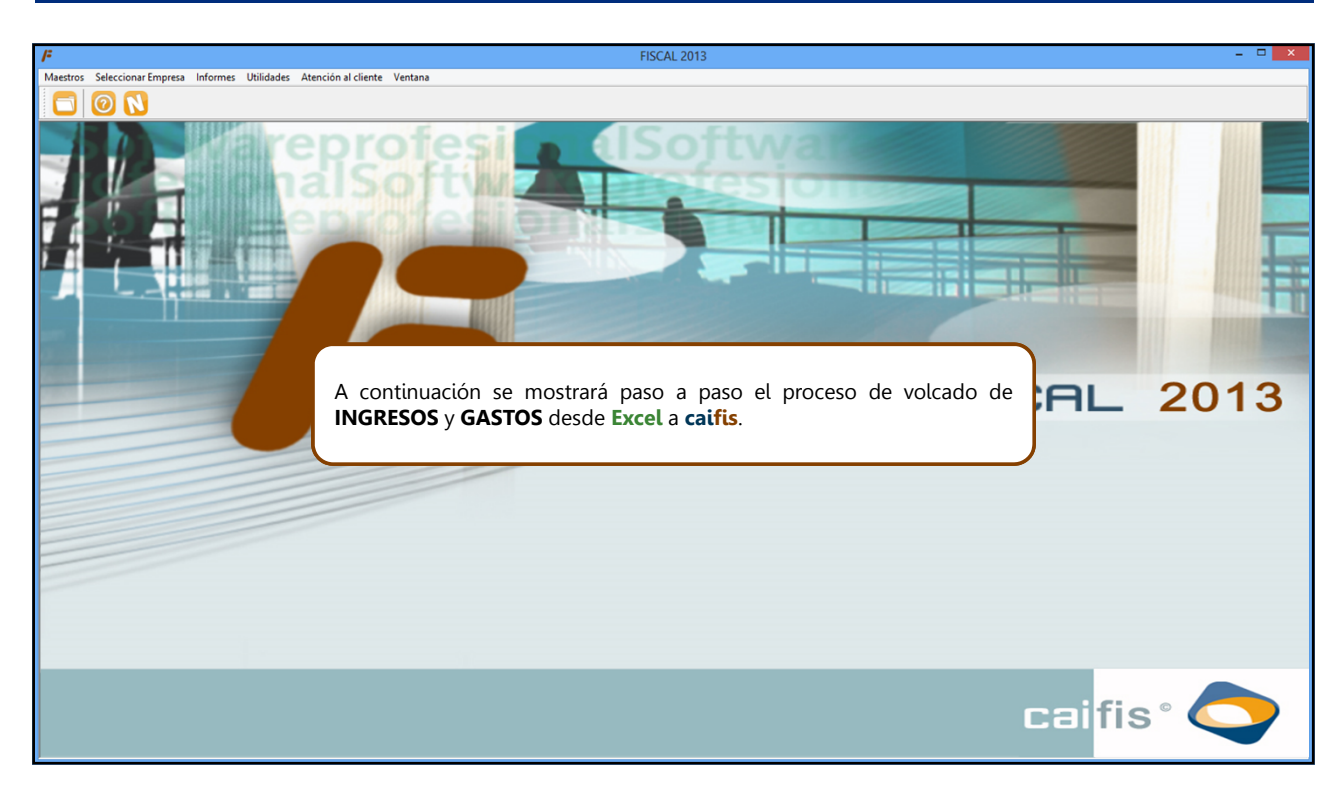

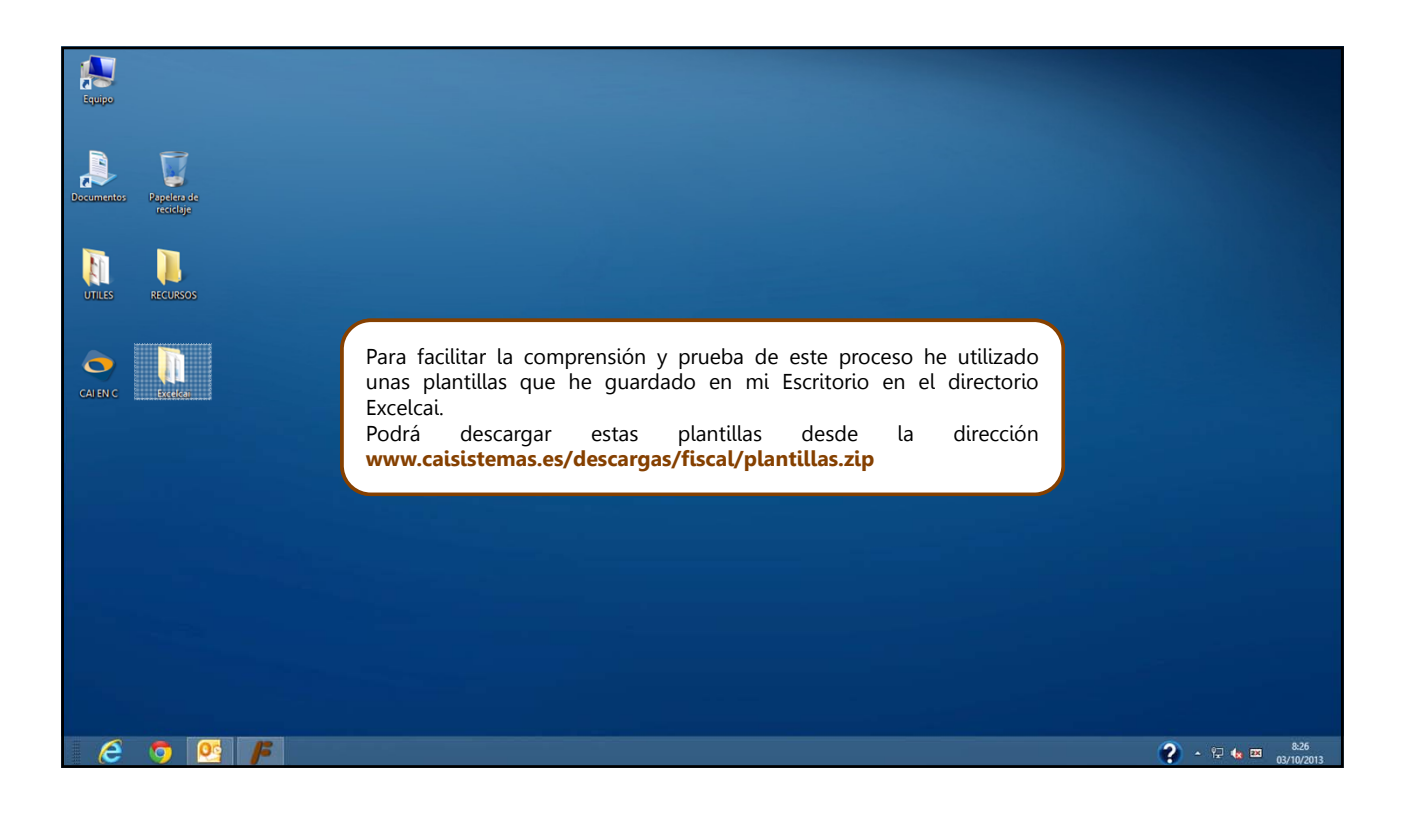

### allab calconta calres Calific Cal

C/ Coruña, 21 Bajo Izda. 36208 VIGO

1

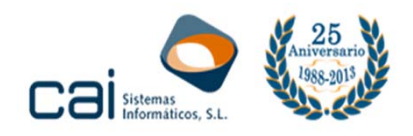

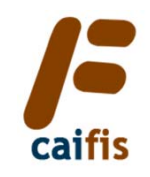

| Equipo         |                          |                                                                                |                                                                                                    |                                                                                                  |                                                                             |                    |                                  |
|----------------|--------------------------|--------------------------------------------------------------------------------|----------------------------------------------------------------------------------------------------|--------------------------------------------------------------------------------------------------|-----------------------------------------------------------------------------|--------------------|----------------------------------|
| Documentos     | Papelera de<br>reciclaje | I D I = I                                                                      | Excelcai                                                                                                    |                                                                                                  |                                                                             |                    |                                  |
| UTILES         | RECURSOS                 | Copiar Pegar<br>Portapapeles Orga Orga Orga Orga Orga Orga Orga Orga           | isminar Cambiar<br>nombre<br>izar Nuevo elemento<br>Nuevo<br>™ Nuevo elemento<br>T Fácil acceso +<br>Nuevo                                      | Propiedades Historial<br>Abrir                                                                   | Seleccionar todo                                                            | uno                |                                  |
|                |                          | (€) → ↑ ↓ Excelcai                                                             |                                                                                                    |                                                                                                  | ~ C                                                                         | Buscar en Excelcai | P                                |
| CAIENC         | Ecceler                  |                                                                                | Nombre  Volcado excel (expedidas).uts  Volcado excel (recibidas).uts  Volcado excel (recibidas).uts  PROBLE A DESENTACIÓN  para la presentación | Fecha de modifica<br>03/10/2013 8:15<br>02/10/2013 15:01<br>02/10/2013 14:00<br>25/09/2013 13:33 | Tipo 4 e<br>Hoja de calcula<br>Hoja de calcula<br>Archivo<br>Carpeta de arc | lementos           |                                  |
|                |                          | 4 elementos                                                                    |                                                                                                    |                                                                                                  |                                                                             |                    |                                  |
| El ori<br>lado | igen de l<br>y gastos    | los datos serán dos hojas Excel (ir<br>por el otro) <b>con extensión xls</b> . | gresos por un                                                                                                    |                                                                                                  |                                                                             |                    |                                  |
| El ge          | stor de e                | stas hojas Excel podrá ser Office,                                             | OpenOffice,                                                                                                    |                                                                                                  |                                                                             |                    | ? - ₩ the matrix 8:26<br>03/10/2 |

| Equipo            |                                  |                                                                                                    |                                                      |                                                                                                    |                                                                                                    |                                        |                                                                                                    |                                                                                                    |                                                                               |                                                                                                    |                                                                                     |             |                 |                                               |              |      |
|-------------------|----------------------------------|----------------------------------------------------------------------------------------------------|------------------------------------------------------|----------------------------------------------------------------------------------------------------|----------------------------------------------------------------------------------------------------|----------------------------------------|----------------------------------------------------------------------------------------------------|----------------------------------------------------------------------------------------------------|-------------------------------------------------------------------------------|----------------------------------------------------------------------------------------------------|-------------------------------------------------------------------------------------|-------------|-----------------|-----------------------------------------------|--------------|------|
| Documentos        | Papelera de<br>recidaje          | Archivo                                                                                                    | Inicio<br>Calit                                      | r<br>Insertar E<br>pri                                                                                                    | Volo<br>Diseño de pág<br>• 11 • A                                                                                                    | cado e<br>jina                         | rxcel (expect<br>Fórmulas                                                                                         | didas).xls [Modo de compa<br>Datos Revisar Vista<br>≫  □ Número                                                                                                    | tibilidad]<br>Programado<br>副 Formato                                         | - Microsoft E<br>or<br>o condicional *<br>nato como tabla *                                                         | xcel                                                                                | tar •       | Σ · Α<br>. Z    |                                               | × 10         |      |
|                   |                                  | Pegar<br>Portapapele                                                                                                    | N<br>B G                                             | K § - 8                                                                                                    | e                                                                                                    | A -                                    | Alinea                                                                                                    | 读读 题 · · · · · · · · · · · · · · · · · ·                                                                                                    | Estilos (                                                                     | de celda *<br>Estilos                                                                                               | E Forma<br>Celda                                                                    | ato =<br>is | Q* y filt       | enar Buscary<br>trar∗seleccionar<br>Modificar |              |      |
| UTILES            | RECURSOS                         |                                                                                                    | P3                                                   | <b>▼</b> (*                                                                                                    | J <sub>x</sub> 18:                                                                                                    | 1,82                                   |                                                                                                    |                                                                                                    |                                                                               |                                                                                                    |                                                                                     |             |                 |                                               | ×            |      |
|                   |                                  | 1 Serie                                                                                                    | B<br>Núm. de<br>factura                              | C<br>Fecha de<br>• entrada •                                                                                               | D<br>Fecha de<br>factura 👻                                                                                                    | E<br>País 👻                            | F<br>NIF V                                                                                                    | G<br>Nombre deudor                                                                                                    | н<br>С.Р. т                                                                   | I<br>Importe BI 1 💌 9                                                                                               | J<br>% IVA 1 👻 II                                                                   | K<br>RPF 👻  | L<br>% RE 1 🔻   | M<br>Tipo base exenta                         |              |      |
| CATENC            |                                  | 2<br>3<br>4<br>5<br>6<br>7<br>7<br>8<br>9<br>9<br>10<br>11<br>11<br>12<br>13<br>14<br>15<br>16<br>6<br>17<br>18<br>8<br>6<br>7<br>7<br>8<br>9<br>9<br>10<br>10<br>11<br>11<br>12<br>13<br>14<br>14<br>15<br>16<br>16<br>17<br>17<br>16<br>16<br>16<br>16<br>17<br>17<br>16<br>16<br>16<br>16<br>16<br>16<br>16<br>16<br>16<br>16<br>16<br>16<br>16 | 1<br>2<br>3<br>4<br>5<br>6<br>7<br>8<br>9<br>9<br>10 | 01/01/2013<br>02/01/2013<br>03/01/2013<br>04/01/2013<br>07/01/2013<br>09/01/2013<br>10/01/2013<br>11/01/2013<br>12/01/2013 | 01/01/2013<br>02/01/2013<br>03/01/2013<br>04/01/2013<br>04/01/2013<br>08/01/2013<br>09/01/2013<br>09/01/2013<br>11/01/2013<br>12/01/2013 | ES<br>ES<br>ES<br>ES<br>ES<br>ES<br>ES | 44100111A<br>44100112G<br>44100113M<br>44100115F<br>44100115F<br>44100115P<br>44100117D<br>123456789<br>44100111A | APELUNO APELUNO,CLIENTE A<br>APELUNO APELDOS,CLIENTE G<br>APELUNO APELESCLIENTE M<br>APELUNO APELESCLIENTE M<br>APELUNO APELUNICO,CLIENTE P<br>APELUNO APELSIES,CLIENTE D<br>CONTADO<br>PORTUGAL,PORTUGAL<br>APELUNO APELUNO,CLIENTE A | 36201<br>36202<br>36203<br>36204<br>36205<br>36206<br>36207<br>99010<br>36201 | 1.000,00<br>1.818,18<br>2.884,62<br>3.305,79<br>4.545,45<br>5.769,23<br>5.765,12<br>8.000,00<br>9.000,00<br>-500,00 | 21,00%<br>4,00%<br>21,00%<br>4,00%<br>21,00%<br>4,00%<br>21,00%<br>21,00%<br>21,00% | 21,00%      |                 | 1                                             | -<br>-       |      |
|                   |                                  | Listo                                                                                                    | invorte ov                                           |                                                                                                    |                                                                                                    |                                        |                                                                                                    |                                                                                                    |                                                                               |                                                                                                    |                                                                                     | 四 85        | 96 ( <b>-</b> ) | 0: (+                                         |              |      |
| Form<br>→ Lu<br>→ | nalmente, los r<br>os datos debe | requisito:<br>en aparec                                                                                                    | s que o<br>en en                                     | deben c<br>la <b>prim</b>                                                                                                  | umplir<br><b>era ho</b> j                                                                                                    | son<br><b>ja</b> d                     | :<br>el libro.                                                                                                    |                                                                                                    |                                                                               |                                                                                                    |                                                                                     |             |                 |                                               |              |      |
|                   |                                  |                                                                                                    |                                                      |                                                                                                    |                                                                                                    |                                        |                                                                                                    |                                                                                                    |                                                                               |                                                                                                    |                                                                                     |             |                 |                                               | <b>?</b> ~ % | 03/1 |

# allab calconta calren Califis 😔 🧭 calific Cale Calific Calific Calif

C/ Coruña, 21 Bajo Izda. 36208 VIGO

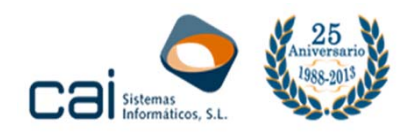

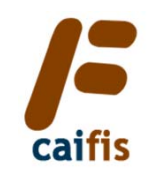

| Equipo                                                                                                 |                                                          |                                                                                                    |                                                                                   |                                                                                                    |                                                                                                    |                                                       |                                                                                              |                                                                                                    |                                                                                                    |                                                                                    |                                                                                                    |                                                                                                    |                                          |                                                  |   |     |
|----------------------------------------------------------------------------------------------------|----------------------------------------------------------|----------------------------------------------------------------------------------------------------|-----------------------------------------------------------------------------------|----------------------------------------------------------------------------------------------------|----------------------------------------------------------------------------------------------------|-------------------------------------------------------|----------------------------------------------------------------------------------------------|----------------------------------------------------------------------------------------------------|----------------------------------------------------------------------------------------------------|------------------------------------------------------------------------------------|----------------------------------------------------------------------------------------------------|----------------------------------------------------------------------------------------------------|------------------------------------------|--------------------------------------------------|---|-----|
| Documentos                                                                                             | Papelera de                                              | Archivo                                                                                                    | - (* -   <del>-</del>                                                             | Insertar I                                                                                                    | Vol                                                                                                    | cado e                                                | xcel (expec                                                                                  | lidas).xls [Mo                                                                                                    | odo de compa<br>isar Vista                                                                                                    | tibilidad]<br>Programado                                                           | - Microsoft Ex                                                                                                    | kcel                                                                                                    |                                          |                                                  | × |     |
| Ī                                                                                                    | reciclaje                                                | Pegar                                                                                                    | Calibr                                                                            | i<br><b>K <u>S</u> - ∣</b> E<br>Fuent                                                                                                    | • 11 • A<br>- • • <u>3</u> • •                                                                                                    | С л"<br><u>А</u> -<br>G                               | = = =<br>E = =<br>Alinea                                                                     | ≫•• 🗃<br>i≢ i≢ 🔤 •<br>ción i⊊                                                                                                    | Número ▼<br>                                                                                                    | Formato<br>Dar forr<br>Estilos o                                                   | o condicional *<br>nato como tabla *<br>de celda *<br>Estilos                                                                                | ansertar ×<br>¥ Eliminar ×<br>Formato ×<br>Celdas                                                                                                    | Σ · A<br>· Z<br>· Z<br>· Ord<br>· y filt | enar Buscar y<br>trar × seleccionar<br>Modificar |   |     |
| UTILES                                                                                                 | RECURSOS                                                 |                                                                                                    | P3                                                                                | <b>+</b> (*                                                                                                    | <i>f</i> <sub>x</sub> 18                                                                                                    | 1,82                                                  |                                                                                              |                                                                                                    |                                                                                                    |                                                                                    |                                                                                                    |                                                                                                    |                                          |                                                  | * |     |
| CALENC                                                                                                 | anco.                                                    | A<br>1 Serie v<br>2<br>3<br>4<br>4<br>5<br>6<br>6<br>7<br>7<br>8<br>9<br>9<br>10<br>11<br>12<br>13<br>14<br>15<br>16<br>17<br>7<br>8 | B<br>Núm. de<br>factura ▼<br>1<br>2<br>3<br>4<br>5<br>6<br>7<br>7<br>8<br>9<br>10 | C<br>Fecha de<br>entrada v<br>01/01/2013<br>03/01/2013<br>03/01/2013<br>04/01/2013<br>09/01/2013<br>09/01/2013<br>10/01/2013<br>11/01/2013<br>12/01/2013 | D<br>Fecha de<br>factura v<br>01/01/2013<br>03/01/2013<br>03/01/2013<br>03/01/2013<br>09/01/2013<br>09/01/2013<br>11/01/2013<br>12/01/2013 | E<br>País V<br>ES<br>ES<br>ES<br>ES<br>ES<br>PT<br>ES | F<br>441001126<br>441001126<br>44100113M<br>44100116P<br>44100117D<br>123456789<br>44100111A | Nombre deudor<br>APELUNO APELI<br>APELUNO APELI<br>APELUNO APELI<br>APELINO APELI<br>APELINO APELI<br>CONTADO<br>PORTUGAL, POR<br>APELINO APELI | G<br>JND,CLIENTE A<br>DOS,CLIENTE G<br>TRES,CLIENTE M<br>JUATRO,CLIENTE P<br>SEIS,CLIENTE P<br>SIETE,CLIENTE D<br>TUGAL<br>JND,CLIENTE A | H<br>36201<br>36202<br>36203<br>36204<br>36205<br>36206<br>36207<br>99010<br>36201 | I<br>Importe Bl 1 ▼ 9<br>1.000,00<br>1.818,18<br>2.884,62<br>3.305,79<br>4.545,45<br>5.769,23<br>5.785,12<br>8.000,00<br>9.000,00<br>-500,00 | J K<br>21,00% 21,00% 21,00% 21,00% 21,00% 22,00% 22,00% 22,00% 22,00% 21,00% 21,00\% 21,00\% 21,0 | L<br>% RE 1 ~                            | M<br>Tipo base exent:                            |   |     |
|                                                                                                    |                                                          |                                                                                                    | INGRESOS                                                                          | s / 🔁 /                                                                                                    |                                                                                                    |                                                       |                                                                                              |                                                                                                    |                                                                                                    | 14                                                                                 |                                                                                                    |                                                                                                    | 596                                      | ,<br>(                                           |   |     |
| $\begin{array}{c} \rightarrow \text{Lo} \\ \rightarrow \text{La} \\ \rightarrow \text{El} \end{array}$ | os números de<br>as fechas, <b>forn</b><br>resto de dato | eben te<br>nato fe                                                                                                    | ener fo<br>echa.<br>nato t                                                        | ormato<br>:exto.                                                                                                    | o num                                                                                                    | éric                                                  | 0.                                                                                           |                                                                                                    |                                                                                                    |                                                                                    |                                                                                                    |                                                                                                    |                                          |                                                  |   | 826 |

| /F                                                                   |                         | FISCAL 2013                                                            |     |
|----------------------------------------------------------------------|-------------------------|------------------------------------------------------------------------|-----|
| Maestros Seleccionar Empresa Informes Utilidades Atención al cliente | Ventana                 |                                                                        |     |
|                                                                      |                         |                                                                        |     |
|                                                                      |                         |                                                                        |     |
| F                                                                    |                         | Seleccionar - Empresas                                                 |     |
|                                                                      |                         |                                                                        |     |
|                                                                      |                         |                                                                        |     |
| Riemedae realizadae                                                  | v                       |                                                                        |     |
|                                                                      |                         |                                                                        |     |
| Empresa                                                              |                         |                                                                        |     |
| Nombre                                                               |                         |                                                                        |     |
| NIF                                                                  |                         |                                                                        |     |
| Modelos                                                              |                         |                                                                        |     |
|                                                                      |                         |                                                                        |     |
| Empresa Nombre                                                       | NIF                     | Modelos                                                                | ^   |
| PRUEBA PROFESIONAL PROFESIONA                                        | 32132654K               | 111,123,130,190,193,216,296,303,347,349,390                            |     |
| 2 UBJE IIVA MUDULUS,PELUQUERIA<br>3 COMUNIDAD DE BIENES, C.B.        | 44000123L<br>E32400004  | 111,115,131,180,190,310,311,347,390<br>115,130,180,184,303,347,390     |     |
| 4 SOCIEDAD LIMITADA PASE DE DATOS, S.L.                              | B32123457               | 115,180,200,202,303,347,390                                            |     |
| 5 VOLCADO VOLCADO, EXCEL<br>10 SECTORES DIFERENCIADOS PASE DATOS     | 36456986P<br>35780780w/ | 111,115,123,130,180,190,193,216,296,303,347,349,390<br>130,303,347,390 |     |
| 55 EMPRESA CONÑ, PRUEBA                                              | 55555555K               | 130,303,347,390                                                        |     |
|                                                                      |                         |                                                                        |     |
|                                                                      |                         |                                                                        |     |
|                                                                      |                         |                                                                        |     |
|                                                                      |                         |                                                                        |     |
|                                                                      |                         |                                                                        |     |
|                                                                      |                         |                                                                        |     |
|                                                                      |                         |                                                                        |     |
|                                                                      |                         |                                                                        |     |
|                                                                      |                         |                                                                        |     |
|                                                                      |                         |                                                                        |     |
|                                                                      |                         |                                                                        |     |
| El volcado debe realizarse empres                                    | a nor omprosa           |                                                                        |     |
| Li volcado debe realizarse empres                                    | a por empresa           |                                                                        |     |
|                                                                      |                         |                                                                        |     |
| Entro en una empresa.                                                |                         |                                                                        |     |
|                                                                      |                         |                                                                        | × . |

# allab calconta calren Califs 😔 🧭 calco Califs Cale Califs Califs Calif

C/ Coruña, 21 Bajo Izda. 36208 VIGO

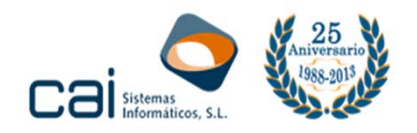

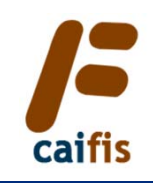

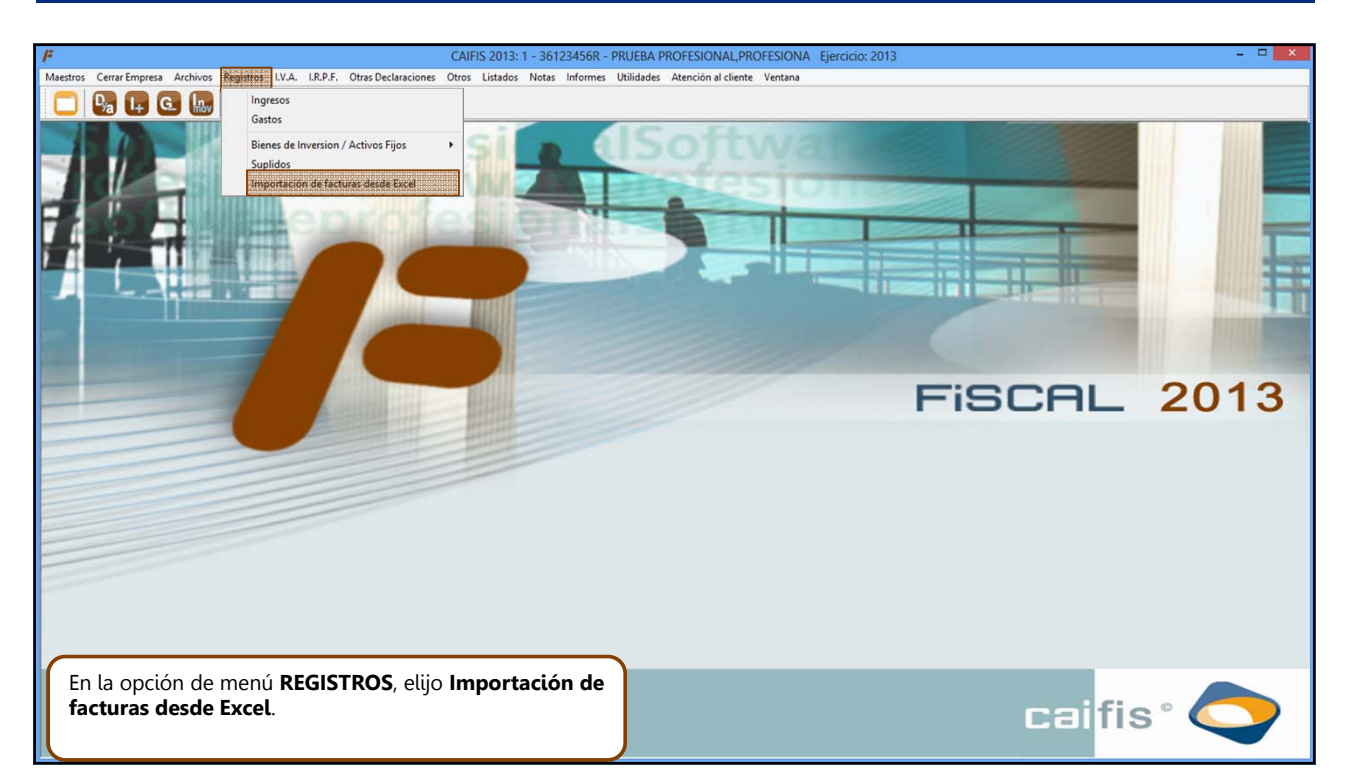

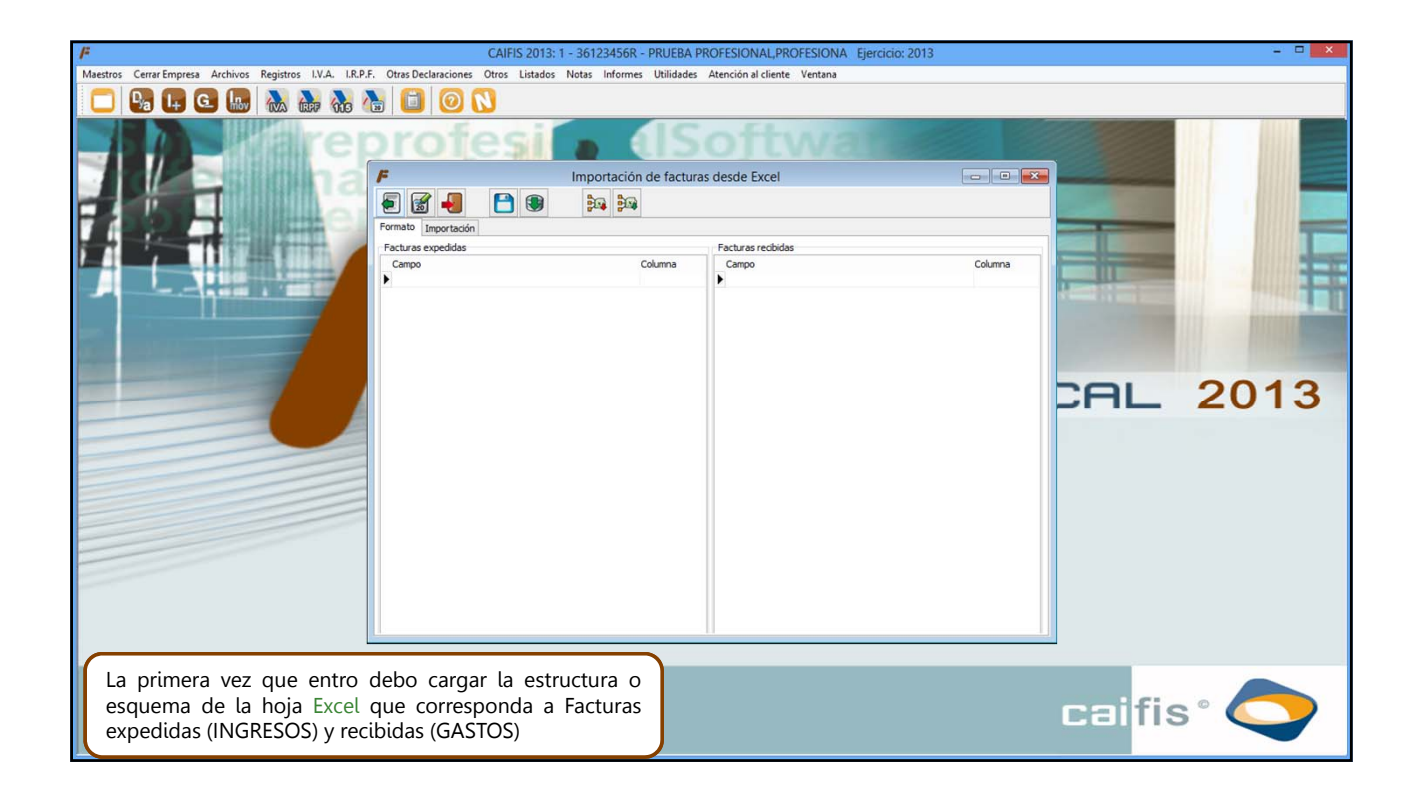

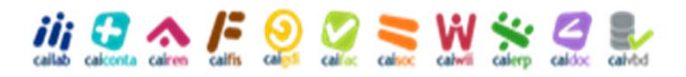

www.caisistemas.es

4

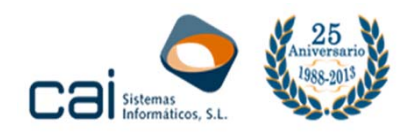

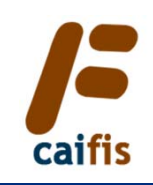

| 12              | CALLIC 2010. 1 261224660 DDULEDA DE                                                                                                    |                                                                                                    |            |
|-----------------|----------------------------------------------------------------------------------------------------|----------------------------------------------------------------------------------------------------|------------|
| P               | CAIFIS 2013: 1 - 36123436K - PRUEBA Pr                                                                                                    | ADDESIONAL, PROFESIONA EJERCICIO: 2013                                                                                       |            |
|                 |                                                                                                    | Alencion ai cilence - ventiana                                                                                               |            |
|                 | Format Importación de facturas                                                                                                    | : desde Excel                                                                                                    |            |
|                 | Campo Columna                                                                                                    | Campo Columna                                                                                                    | -          |
|                 | Serie.  Serie. | •                                                                                                    |            |
|                 |                                                                                                    |                                                                                                    | CAL 2013   |
|                 | Volcado excel (expedidas).xls [Mode                                                                                                    | de compatibilidad] - Microsoft Excel                                                                                         |            |
| Archivo         | cio Insertar Diseño de página Formulas Datos Revisar                                                                                                    | Vista Programador                                                                                                    |            |
| Pegar 🖌         | Calibri     11     A* A*     三     三     N       N     K     S     田     ④     ▲     ●     ●     ●                                                                                                    | mero * ∰ Formato condicional * a <sup>ca</sup> insertar * 2 * A                                                              | ar Buscary |
| Portapapeles 12 | Fuente 12 Alineación 12 1                                                                                                    | lúmero /a Estilos Celdas Mo                                                                                                  | dificar    |
| P3              | • (* fx 181,82                                                                                                    |                                                                                                    | ×          |
| 1 Serie - Mú    | B C D E F G<br>m. de Fecha de Fecha de tura entrada factura País V NIF V Nombre deudor                                                                                                    | H I J K L<br>C.P. V Importe BI 1 V % IVA 1 V IRPF V % RE 1 V TI                                                              | M A        |
| 2               | 1 01/01/2013 01/01/2013 ES 44100111A APELUNO APELUNO<br>2 02/01/2013 02/01/2013 ES 44100112G APELUNO APELDOS                                                                                                    | CLIENTE A 36201 1.000,00 21,00% 21,00%                                                                                       |            |
| 4               | 3         03/01/2013         03/01/2013         CS         441001130         APELUNO APELUOS,           4         04/01/2013         04/01/2013         ES         44100114Y         APELUNO APELUOS,                                                                                                    | CLIENTE M         36203         2.884,62         4,00%           IRO,CLIENTE Y         36204         3.305,79         21,00% |            |
| 6               | 5 19/791/201510/701/20151 PS 1 44100115F (APELUNO APELCINC                                                                                                    | ULLIENTE F   36205   4.545.451 10.00%                                                                                        |            |

| F       |                              |                           |                                                                                                    | CAIFIS 2013                                                      | 1 - 361234                                       | 56R - PRUEBA PRO                                                                 | OFESIONAL,                                          | PROFESIO                         | NA Ejercicio                                             | : 2013                                                                     |                     |                                                 |    |       | - 🗆 🗙 |
|---------|------------------------------|---------------------------|----------------------------------------------------------------------------------------------------|------------------------------------------------------------------|--------------------------------------------------|----------------------------------------------------------------------------------|-----------------------------------------------------|----------------------------------|----------------------------------------------------------|----------------------------------------------------------------------------|---------------------|-------------------------------------------------|----|-------|-------|
| Maestro | s Cerrar Empresa Archivos Re | gistros I.V.A. I.R.P      | P.F. Otras Declaracione                                                                                                    | es Otros Listados                                                | Notas Info                                       | ormes Utilidades A                                                               | Atención al clier                                   | nte Ventar                       | na                                                       |                                                                            |                     |                                                 |    |       |       |
|         | 🗣 📭 🖸 🜆 🕴                    | INA (EFF 113              | 🔠 🙆                                                                                                    | N                                                                |                                                  |                                                                                  |                                                     |                                  |                                                          |                                                                            |                     |                                                 |    |       |       |
|         |                              | a re<br>na<br>e           | Formato Importade<br>Facturas expedidas<br>Campo<br>* Serie                                                                                        | én                                                               | Importa<br>Pro                                   | ción de facturas                                                                 | desde Exce<br>Facturas recib<br>Campo               | I                                | ale                                                      | Ĩ                                                                          | Columna             |                                                 |    |       |       |
|         |                              |                           | v v                                                                                                    | Volcado e:                                                       | ccel (exped                                      | idas).xls [Modo                                                                  | de compati                                          | bilidad]                         | - Microsoft I                                            | Excel                                                                      |                     | CA                                              |    | 20    | 13    |
|         |                              | Pegar V                   | Calibri •<br>N K § • ⊞<br>Fuente                                                                                                    | 11 · A A A<br>· △ · <u>A</u> ·                                   |                                                  | ≫ 計 Nú<br>評律 國 *8<br>dón 15 Ni                                                   | mero -<br>- % 000<br>-<br>imero 15                  | Estilos d                        | condicional *<br>nato como tabla<br>e celda *<br>Estilos | <ul> <li>Inserta</li> <li>Elimin</li> <li>Forma</li> <li>Celda:</li> </ul> | ar * Σ *<br>ar *    | Drdenar<br>filtrar * seleccionar *<br>Modificar |    |       |       |
| -       |                              | P3                        | <ul> <li>▼ (*)</li> </ul>                                                                                                    | <i>f</i> <sub>x</sub> 181,82                                     |                                                  |                                                                                  |                                                     |                                  |                                                          |                                                                            |                     |                                                 | *  |       |       |
|         |                              | A<br>1 Serie v facto<br>2 | B         C           n. de         Fecha de         F           sura         v         entrada         v           1         01/01/2013         0 | D E<br>echa de<br>actura V País V<br>D1/01/2013 ES               | F<br>NIF -<br>44100111A                          | G<br>Nombre deudor<br>APELUNO APELUNO,                                           | LIENTE A                                            | Н<br>С.Р. 🔻<br>36201             | I<br>Importe BI 1 -<br>1.000,00                          | J<br>% IVA 1 ¥ IR<br>21,00% 2                                              | K L<br>RPF 7 % RE 1 | M<br>Tipo base exenta                           |    |       |       |
|         |                              | 3<br>4<br>5<br>6          | 2 02/01/2013 0<br>3 03/01/2013 0<br>4 04/01/2013 0<br>5 07/01/2013 0                                                                               | 02/01/2013 ES<br>03/01/2013 ES<br>04/01/2013 ES<br>07/01/2013 ES | 44100112G<br>44100113M<br>44100114Y<br>44100115F | APELUNO APELDOS,C<br>APELUNO APELTRES,<br>APELUNO APELCUATE<br>APELUNO APELCINCO | LIENTE G<br>CLIENTE M<br>RO,CLIENTE Y<br>OCLIENTE F | 36202<br>36203<br>36204<br>36205 | 1.818,18<br>2.884,62<br>3.305,79<br>4 545.45             | 10,00%<br>4,00%<br>21,00%<br>10.00%                                        |                     |                                                 | is | s ° 🤇 | >     |

## allab calconta calres Calfis Calco calco calco calco calco

C/ Coruña, 21 Bajo Izda. 36208 VIGO

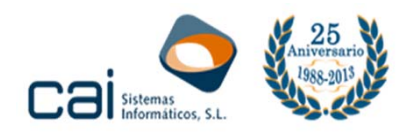

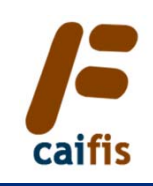

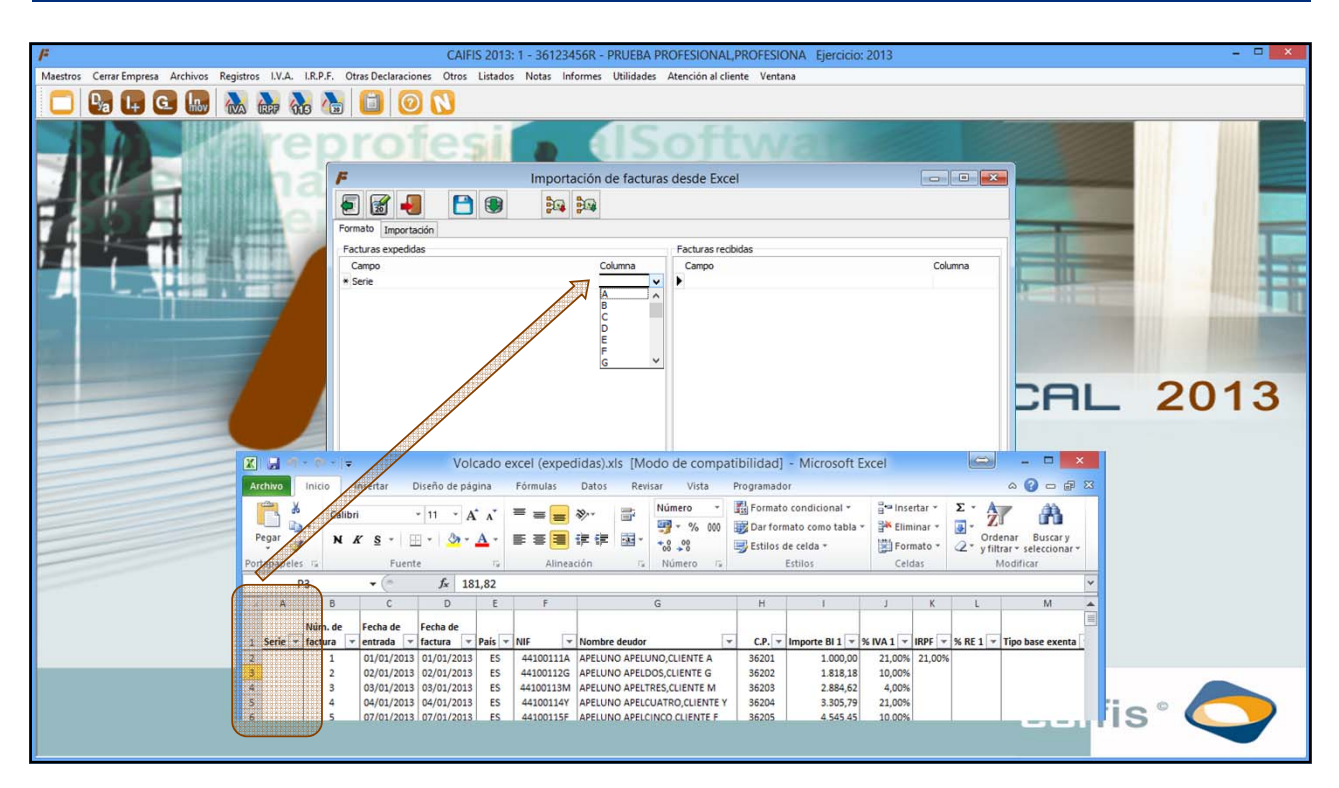

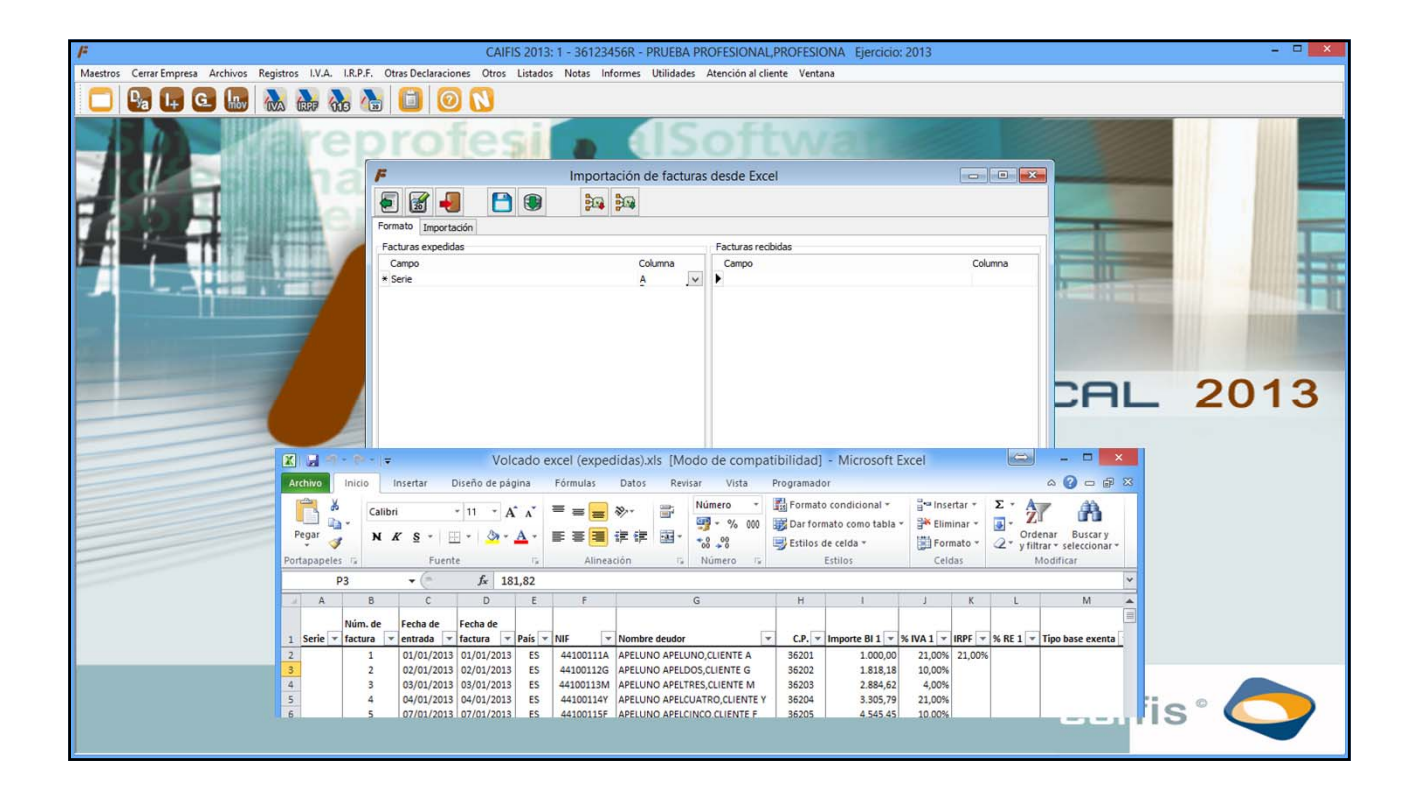

### allab calconta calron for Calific Calific Cali

C/ Coruña, 21 Bajo Izda. 36208 VIGO

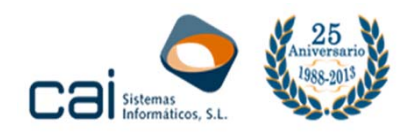

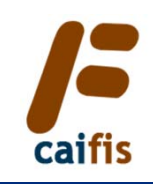

|          |                             |                  |                         |                                                                                                    |                                                               |                                                                              |                                                                  |                                                                       |                                                               |                                                                         |                                     |                              |                           |                  |    |       | 8.01 |   |
|----------|-----------------------------|------------------|-------------------------|----------------------------------------------------------------------------------------------------|---------------------------------------------------------------|------------------------------------------------------------------------------|------------------------------------------------------------------|-----------------------------------------------------------------------|---------------------------------------------------------------|-------------------------------------------------------------------------|-------------------------------------|------------------------------|---------------------------|------------------|----|-------|------|---|
| P        | Construction Auto C         | 1.4              | 10.05                   | have Developeration                                                                                                    | CAIFIS 2                                                      | 013: 1 - 36123                                                               | 456R - PRUEBA                                                    | PROFESIONAL                                                           | PROFESIO                                                      | JNA Ejercicio                                                           | : 2013                              |                              |                           |                  |    |       | -    |   |
| Maestros | Cerrar Empresa Archivos Reg | listros I.V.A.   | I.R.P.F. O              | tras Declaracione                                                                                                    | S Otros Lis                                                   | tados Notas Ir                                                               | formes Utilidad                                                  | es Atencion al clie                                                   | nte Venta                                                     | na                                                                      |                                     |                              |                           |                  |    |       |      |   |
|          |                             | VA GREF GO       | 3 🕼                     |                                                                                                    | 0                                                             |                                                                              |                                                                  |                                                                       |                                                               |                                                                         |                                     |                              |                           |                  |    |       |      |   |
| ļ        |                             |                  | For                     | mato Importacio<br>mato Importacio<br>Campo<br>Serie<br>Serie<br>Serie<br>Fecha de factura<br>Paía<br>NIF<br>Nombre deudor | es<br>in                                                      | Import                                                                       | Columna<br>A<br>V                                                | Pacturas recil                                                        | idas                                                          | <u>a.</u>                                                               |                                     | Colun                        | ma                        | CAL              |    | 2     | 01   | 3 |
|          |                             | Archivo<br>Pegar | Inicio                  | Insertar Dis<br>ri ↓<br>K § ↓ ⊞                                                                                            | Volcac<br>eño de página<br>11 · A /<br>· <u>3</u> · <u>A</u>  | do excel (expe<br>Fórmulas                                                   | didas).xls [Mo<br>Datos Rev<br>多~ 冒<br>定 定 國 ~                   | odo de compat<br>lisar Vista<br>Número ~<br>☞ ~ % 000<br>*% ♀%        | ibilidad]<br>Programado<br>B Formato<br>Dar form<br>Estilos o | - Microsoft E<br>or<br>o condicional *<br>nato como tabla<br>de celda * | Excel                               | rtar +<br>inar +  <br>nato + | Σ·<br>Δ·<br>Z·<br>y filtr | X                |    |       |      |   |
| -        |                             | Portapapeles     | 16                      | Fuente                                                                                                    |                                                               | Ty Aline                                                                     | ación 🕫                                                          | Número 🖓                                                              |                                                               | Estilos                                                                 | Celd                                | as                           | M                         | odificar         |    |       |      |   |
|          |                             | P                | 3                       | • (*                                                                                                    | fx 181,8                                                      | 2                                                                            |                                                                  | <u>^</u>                                                              | 11                                                            | 3                                                                       | 3                                   | 4                            |                           | *                |    |       |      |   |
|          |                             | 1 Serie 🔻        | B<br>Núm. de<br>factura | Fecha de F<br>entrada v fa                                                                                                 | echa de<br>actura 👻 Pa                                        | E F<br>is VIF                                                                | Nombre deudor                                                    |                                                                       | C.P. ▼                                                        | Importe BI 1 -                                                          | % IVA 1 ▼ 1                         | IRPF - 9                     | L<br>% RE 1 ▼             | Tipo base exenta |    |       |      |   |
|          |                             | 3<br>4<br>5<br>6 | 2 3 4 5                 | 02/01/2013 0<br>03/01/2013 0<br>04/01/2013 0<br>07/01/2013 0                                                               | 2/01/2013<br>3/01/2013<br>3/01/2013<br>4/01/2013<br>7/01/2013 | ES 441001112<br>ES 441001120<br>ES 44100113M<br>ES 44100114Y<br>ES 44100115F | APELUNO APELO<br>APELUNO APELO<br>APELUNO APELO<br>APELUNO APELO | DOS,CLIENTE G<br>RES,CLIENTE M<br>CUATRO,CLIENTE Y<br>CINCO CLIENTE F | 36202<br>36203<br>36204<br>36205                              | 1.818,18<br>2.884,62<br>3.305,79<br>4.545,45                            | 10,00%<br>4,00%<br>21,00%<br>10.00% | 21,00%                       |                           |                  | is | ; ° ( |      |   |

| F                     |                             |                       |                    | CAIFIS                         | S 2013: 1 - 3612                                                                                                    | 3456R - PRUEBA P    | ROFESIONAL,       | PROFESIO   | NA Ejercicio   | : 2013       |          |                        |                           |    |          | ×    |
|-----------------------|-----------------------------|-----------------------|--------------------|--------------------------------|----------------------------------------------------------------------------------------------------|---------------------|-------------------|------------|----------------|--------------|----------|------------------------|---------------------------|----|----------|------|
| Maestros              | Cerrar Empresa Archivos Reg | istros I.V.A. I.R.I   | P.F. Otras Declara | iones Otros                    | Listados Notas                                                                                                    | Informes Utilidades | Atención al clier | nte Ventan | ia             |              |          |                        |                           |    |          | 1    |
|                       | 😼 📭 🕢 👪                     | A ter no              | 🔠 🚺                | 0                              |                                                                                                    |                     |                   |            |                |              |          |                        |                           |    |          |      |
|                       |                             | re                    | pro                | fes                            | ii 👝                                                                                                    |                     | oft               | W          |                |              |          |                        |                           |    |          |      |
|                       |                             | lina                  | F                  |                                | Impo                                                                                                    | rtación de factura  | as desde Exce     | i i        |                |              | -        | ×                      |                           |    |          |      |
|                       |                             |                       | F 😭 🕯              | 8                              |                                                                                                    | 1                   |                   |            |                |              |          |                        |                           |    |          |      |
|                       |                             |                       | Formato Impo       | rtación                        | ( Constant of Constant of Cons |                     |                   |            |                |              |          |                        | -                         | -  |          |      |
|                       |                             |                       | Facturas expe      | lidas                          |                                                                                                    |                     | Facturas recibi   | idas       |                |              |          |                        |                           |    | 111      |      |
|                       |                             |                       | Campo              |                                |                                                                                                    | Columna             | Campo             |            |                |              | Columna  |                        |                           |    | ili - al |      |
|                       |                             |                       | Número de fi       | ictura                         |                                                                                                    |                     |                   |            |                |              |          |                        |                           |    | 1        |      |
|                       |                             |                       |                    |                                |                                                                                                    |                     |                   |            |                |              |          |                        |                           |    | 11       | 1.11 |
| and the second second |                             |                       |                    |                                |                                                                                                    |                     |                   |            |                |              |          |                        |                           |    |          |      |
| And Designation       |                             |                       |                    |                                |                                                                                                    |                     |                   |            |                |              |          |                        |                           |    |          |      |
| -                     |                             |                       |                    |                                |                                                                                                    |                     |                   |            |                |              |          |                        |                           |    | 20       | 12   |
|                       |                             |                       |                    |                                |                                                                                                    |                     |                   |            |                |              |          |                        |                           | _  | 20       | 13   |
|                       |                             |                       |                    |                                |                                                                                                    |                     |                   |            |                |              |          |                        |                           |    |          |      |
| -                     |                             |                       |                    | Volc                           | ado ovcol (ovr                                                                                                    | odidas) vis (Mod    | o do compati      | bilidadl   | Microsoft      | Evcol        |          |                        | - <b>-</b> ×              | 1  |          |      |
| -                     |                             | Archivo               | in Incertar        | Direño de nág                  | ina Fórmular                                                                                                    | Dator Pavica        | virta             | rogramadoj | - MICIOSOILE   | Excer        | 6        |                        | 0                         |    |          |      |
|                       |                             |                       | insertai           | Diserio de pag                 |                                                                                                    |                     | lúmero -          | E Formato  | condicional *  | Stellosert:  |          |                        | 44                        |    |          |      |
|                       |                             | <b>n</b> ".           | Calibri            | * 11 * A                       | · ∧ = = =                                                                                                    | • 🔊 · 📅             | - % 000           | Dar form   | ato como tabla | - Elimin     | ar • 🖪 • | Żſ                     | 0°0                       |    |          |      |
|                       |                             | Pegar 🧳               | N K § *            | H • 🄌 • 🛓                      |                                                                                                    | 建建 國一               | 0 00              | Estilos de | e celda *      | Forma        | to - 2-  | Ordenar<br>y filtrar * | Buscar y<br>seleccionar * |    |          |      |
|                       |                             | Portapapeles 🖙        | Fue                | nte                            | Fix Alia                                                                                                    | eación 🕫            | Número 🕼          | E          | stilos         | Celda        |          | Modif                  | ficar                     |    |          |      |
|                       |                             | P3                    | <b>-</b> (**       | <i>f</i> <sub>x</sub> 181      | L,82                                                                                                    | 11                  |                   |            |                |              |          |                        | ~                         |    |          |      |
|                       |                             | A                     | 8 C                | D                              | E F                                                                                                    | G                   |                   | н          | 1              | 1            | K        | L                      | M                         |    |          |      |
|                       |                             | Núi<br>1 Saria - fact | n. de Fecha de     | Fecha de                       |                                                                                                    | - Nombre deuder     |                   | CR         | Importe BI 1   | % N/A 1 - 19 |          | 1 Tino                 | bara aventa               |    |          |      |
|                       |                             | 2                     | 1 01/01/20         | 13 01/01/2013                  | ES 4410011                                                                                                    | LA APELUNO APELUNO  | D,CLIENTE A       | 36201      | 1.000,00       | 21,00% 2     | 1,00%    | 1 - 1100               | Dose exento               |    |          |      |
|                       |                             | 3                     | 2 02/01/20         | 13 02/01/2013                  | ES 4410011                                                                                                    | G APELUNO APELDOS   | S,CLIENTE G       | 36202      | 1.818,18       | 10,00%       |          |                        |                           |    |          |      |
|                       |                             | 5                     | 4 04/01/20         | 13 03/01/2013<br>13 04/01/2013 | ES 4410011:<br>ES 4410011                                                                                                    | APELUNO APELINE     | TRO, CLIENTE Y    | 36203      | 3.305,79       | 21,00%       |          |                        |                           | -  |          |      |
|                       |                             | 6                     | 5 07/01/20         | 13 07/01/2013                  | ES 4410011                                                                                                    | F APELUNO APELCIN   | CO CLIENTE F      | 36205      | 4 545 45       | 10.00%       |          |                        |                           | IS |          |      |
|                       |                             |                       |                    |                                |                                                                                                    |                     |                   |            |                |              |          |                        |                           |    |          |      |

## callab calconta calren calfis Cal

C/ Coruña, 21 Bajo Izda. 36208 VIGO

www.caisistemas.es

7

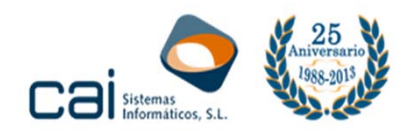

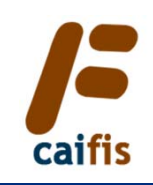

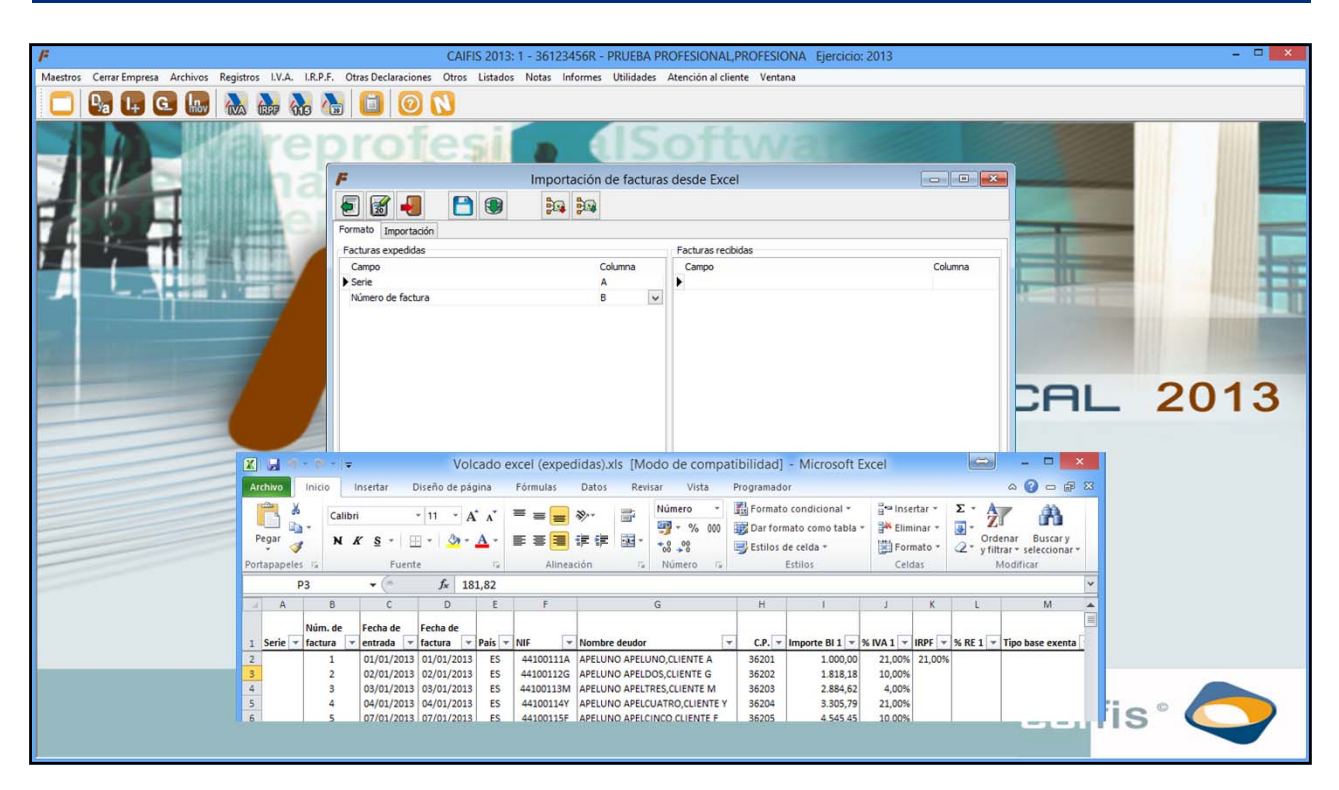

| <i>I</i> <sup>#</sup>       |                                                                                                    |                      |                                                                                                    | CAIFIS 20                    | 13: 1 - 361234 | 156R - PRUEBA P   | ROFESIONAL,      | PROFESIC   | ONA Ejercicio   | : 2013   |         |            |                     |      |      | ×          |
|-----------------------------|----------------------------------------------------------------------------------------------------|----------------------|----------------------------------------------------------------------------------------------------|------------------------------|----------------|-------------------|------------------|------------|-----------------|----------|---------|------------|---------------------|------|------|------------|
| Maestro                     | os Cerrar Empresa Archivos Reg                                                                                                    | gistros I.V.A. I.R.F | P.F. Otras Declaracion                                                                                                    | nes Otros Lista              | idos Notas Inf | formes Utilidades | Atención al clie | nte Venta  | na              |          |         |            |                     |      |      |            |
|                             | 📴 📭 💽 🜆 🥈                                                                                                    | VA (RFF 115          | A 📋 🧿                                                                                                    | 0                            |                |                   |                  |            |                 |          |         |            |                     |      |      |            |
|                             |                                                                                                    | are                  | prof                                                                                                    | esi                          |                |                   | oft              | W          | at              |          |         |            |                     |      |      |            |
|                             |                                                                                                    | lillh a              | F                                                                                                    |                              | Importa        | ación de factura  | as desde Exce    | I          |                 |          |         |            |                     |      |      |            |
| -2                          |                                                                                                    |                      | <ul> <li>Image: Second second sec</li></ul> |                              |                | <b>2</b>          |                  |            |                 |          |         |            |                     |      |      |            |
| 7.4                         |                                                                                                    | IN THE OWNER         | Formato Importa                                                                                                    | tión                         |                |                   |                  |            |                 |          |         |            | Statement Statement |      |      |            |
|                             |                                                                                                    | B1101                | Facturas expedida                                                                                                    | IS                           |                |                   | Facturas recib   | idas       |                 |          |         |            |                     |      | 1.1. |            |
|                             |                                                                                                    |                      | Campo                                                                                                    |                              |                | Columna           | Campo            |            |                 |          | Colum   | na         | The second second   | -    | R.C. |            |
|                             |                                                                                                    | 1000                 | Serie                                                                                                    |                              |                | A                 | •                |            |                 |          |         | -          | 10                  | -    | 111  |            |
|                             |                                                                                                    |                      | Número de fact.                                                                                                    | ra                           |                | B                 |                  |            |                 |          |         |            | 20                  | 1000 |      |            |
|                             | 11                                                                                                    |                      | Fecha de factur                                                                                                    | 8                            |                | D                 |                  |            |                 |          |         |            |                     |      | 111  | CONTRACTOR |
| and the second second       | and the second second se                                                                                                    |                      | País                                                                                                    |                              |                | F                 |                  |            |                 |          |         |            |                     |      |      |            |
|                             | and the subscript of the subscript of th |                      | NIE                                                                                                    |                              |                | F                 |                  |            |                 |          |         |            |                     |      |      |            |
|                             | the second second second second second second second second second second second second second second second se                                                                                                    |                      | Nombre deudor                                                                                                    |                              |                | G                 |                  |            |                 |          |         |            |                     |      |      |            |
| and the owner of the owner. |                                                                                                    |                      | Códino postal                                                                                                    |                              |                | н                 |                  |            |                 |          |         |            |                     |      | 20   | 10         |
| -                           |                                                                                                    |                      | Importe BI 1                                                                                                    |                              |                | I                 |                  |            |                 |          |         |            |                     |      | 20   | 13         |
|                             |                                                                                                    |                      | % IVA 1                                                                                                    |                              |                | 3                 |                  |            |                 |          |         |            | 10 M 20             |      |      |            |
|                             |                                                                                                    |                      | IRPF                                                                                                    |                              |                | к                 |                  |            |                 |          |         |            |                     |      |      |            |
| -                           |                                                                                                    |                      |                                                                                                    |                              |                |                   |                  |            | 110 0           |          |         |            |                     |      |      |            |
|                             |                                                                                                    |                      |                                                                                                    | Volcado                      | excel (expe    | didas).xis [Mod   | o de compat      | ibilidad]  | - Microsoft     | Excel    |         |            |                     |      |      |            |
| -                           |                                                                                                    | Archivo Inic         | io Insertar D                                                                                                    | iseño de página              | Fórmulas       | Datos Revisar     | r Vista          | programado | pr              |          |         |            | a 🕜 🗆 🗗 🛙           | 3    |      |            |
|                             |                                                                                                    | K 19                 | Calibri                                                                                                    | 11 - 4 -                     | =              | 20 N              | lúmero -         | Formato    | condicional *   | ¦a∎ Inse | rtar +  | ε - Α      | / dù                |      |      |            |
|                             |                                                                                                    | - Li 📭 -             | calibri                                                                                                    | A A                          |                | *                 | - % 000          | Dar forn   | nato como tabla | - 🔐 Elim | inar •  | . ZI       | uru                 |      |      |            |
| -                           |                                                                                                    | Pegar                | N K § *                                                                                                    | - <u>&amp;</u> - <u>A</u> -  |                | 律律 國 .            | 0 00             | Estilos o  | ie celda -      | Eorn     | nato -  | Order      | nar Buscary         |      |      |            |
|                             |                                                                                                    | Portapapeles 12      | Fuent                                                                                                    |                              | Alinea         | ción la           | Número IV        | 9          | Estilos         | Celd     | las     | Z ymu<br>M | odificar            |      |      |            |
| -                           |                                                                                                    | P3                   | • (*                                                                                                    | <i>f</i> <sub>x</sub> 181,82 |                | 2011 S.L.S        |                  |            |                 | 1        |         |            |                     |      |      |            |
|                             |                                                                                                    | A                    | B C                                                                                                    | DE                           | F              | G                 |                  | н          | 1               | . J      | K       | L          | M                   |      |      |            |
|                             |                                                                                                    |                      | de Carlos de                                                                                                    | Facha da                     |                | 1                 |                  |            |                 |          |         |            | =                   |      |      |            |
|                             |                                                                                                    | 1 Serie y fact       | n. de Fectid de                                                                                                    | factura y Pais               | Y NIE          | Nombre deudor     |                  | CPT        | Importe BI 1    | SIVA 1 Y |         | REIT       | Tino hase eventa    |      |      |            |
|                             |                                                                                                    | 2                    | 1 01/01/2013                                                                                                    | 01/01/2013                   | 441001114      |                   | CLIENTE A        | 36201      | 1 000 00        | 21.00%   | 21.00%  | o NL I -   | ipo base exenta     |      |      |            |
| -                           |                                                                                                    | 3                    | 2 02/01/2013                                                                                                    | 02/01/2013 E                 | 44100112G      | APELUNO APELDOS   | S.CLIENTE G      | 36202      | 1.818.18        | 10.00%   | 21,0070 |            |                     |      |      | -          |
|                             |                                                                                                    | 4                    | 3 03/01/2013                                                                                                    | 03/01/2013 E                 | 44100113M      | APELUNO APELTRE   | S,CLIENTE M      | 36203      | 2.884,62        | 4,00%    |         |            |                     |      |      |            |
|                             |                                                                                                    | 5                    | 4 04/01/2013                                                                                                    | 04/01/2013 E                 | 5 44100114Y    | APELUNO APELCUA   | TRO, CLIENTE Y   | 36204      | 3.305,79        | 21,00%   |         |            |                     | 12 - | 0    |            |
|                             |                                                                                                    | 6                    | 5 07/01/2013                                                                                                    | 07/01/2013 E                 | 5 44100115F    | APELUNO APELCIN   | CO CLIENTE F     | 36205      | 4 545 45        | 10.00%   |         |            |                     | IS   | 5    |            |
|                             |                                                                                                    |                      |                                                                                                    |                              |                |                   |                  |            |                 |          |         |            |                     |      |      |            |
| J                           |                                                                                                    |                      |                                                                                                    |                              |                |                   |                  |            |                 |          |         |            |                     |      |      |            |

## callab calconta calron calific Cal

C/ Coruña, 21 Bajo Izda. 36208 VIGO

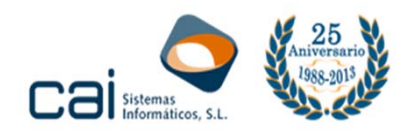

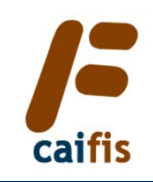

| /F                                                       | CAIFIS 2013: 1 - 36123                                                                                                    | 456R - PRUEBA P                                                                                             | PROFESIONAL, PROFESIONA Ejercicio: 2013 |        |        | ×    |
|----------------------------------------------------------|----------------------------------------------------------------------------------------------------|----------------------------------------------------------------------------------------------------|-----------------------------------------|--------|--------|------|
| Maestros Cerrar Empresa Archivos Registros I.V.A. I.R.P. | F. Otras Declaraciones Otros Listados Notas Ir                                                                                                    | nformes Utilidades                                                                                          | Atención al cliente Ventana             |        |        |      |
| 🗖 🗣 🗣 🕼 🚵 🌺 🥻                                            | 8 🖸 🛛 🚺                                                                                                    |                                                                                                    |                                         |        |        |      |
|                                                          | Formato Importación<br>Formato Importación<br>Formato Importación<br>Compo<br>Serie<br>Recha de factura<br>Recha de factura<br>Dela post<br>NII<br>Nombre deudor<br>Códgo posta<br>Inporte B1<br>N/N 1<br>IRPF<br>% RE 1<br>Importe IVA 1<br>Importe RA 1<br>Cuota IRPF<br>Total factura | Columna<br>A<br>B<br>C<br>C<br>B<br>C<br>C<br>C<br>C<br>C<br>C<br>C<br>C<br>C<br>C<br>C<br>C<br>C<br>C<br>C | As desde Excel                          | Columa | CAL    | 2013 |
| A través del botón <b>"Salv</b>                          | var esquema Excel" po                                                                                                    | odré                                                                                                    |                                         |        |        |      |
| guaruar este esquellia par                               |                                                                                                    | -505                                                                                                    |                                         |        | CENTIS |      |
| con una estructura de Excel                              | semejante.                                                                                                    | 10                                                                                                    |                                         |        |        |      |
|                                                          | _                                                                                                    |                                                                                                    |                                         |        |        |      |

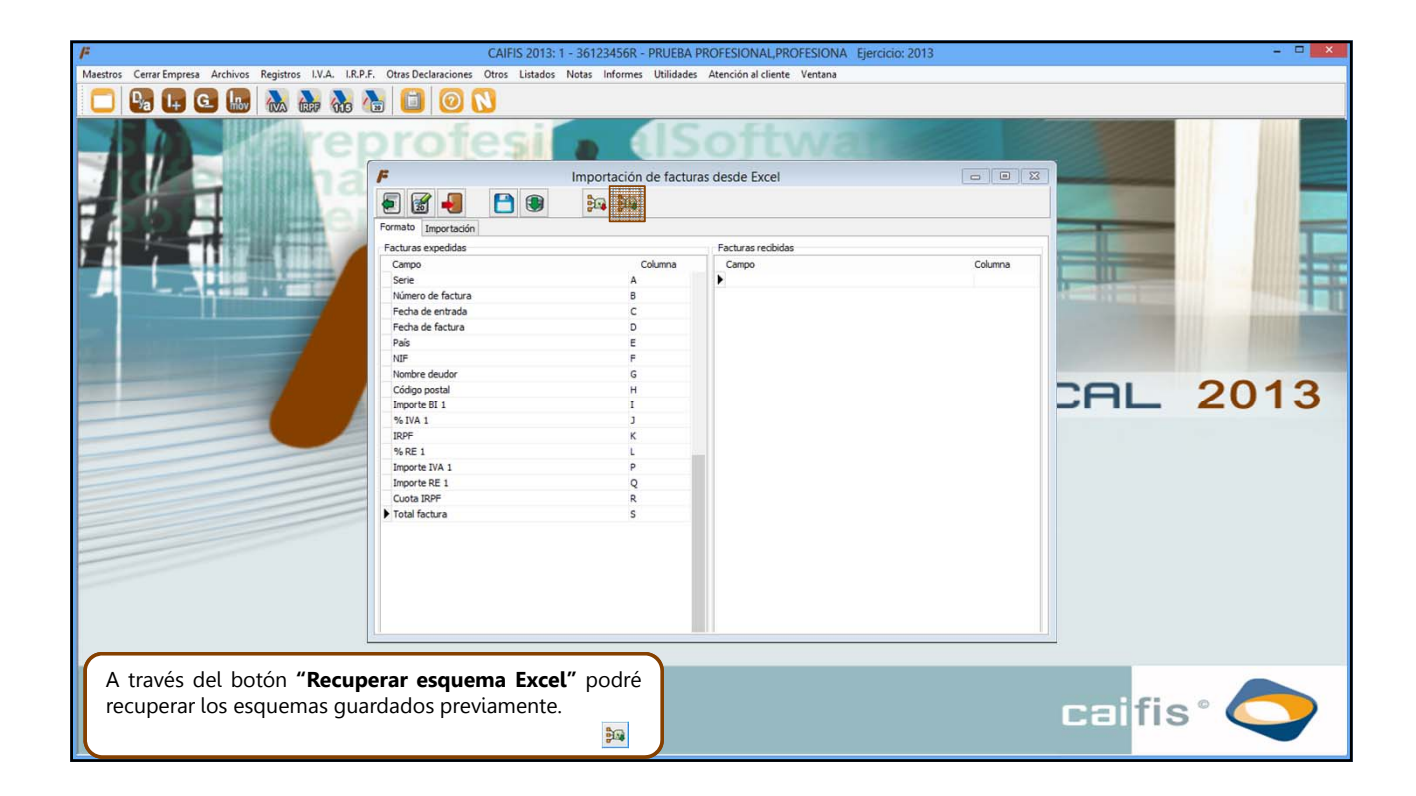

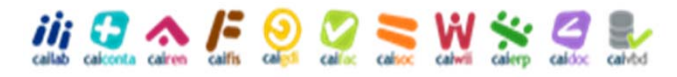

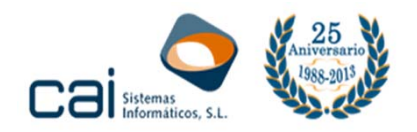

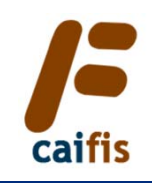

| E CAIFIS 2013                                                                                                    | 1 - 361234568 - PRUERA PROFESIONAL PROFESIONA Fiercicio: 2013 | X                       |
|----------------------------------------------------------------------------------------------------|---------------------------------------------------------------|-------------------------|
| Maestros Cerrar Empresa Archivos Registros I.V.A. I.R.P.F. Otras Declaraciones Otros Listados                                                                                                    | s Notas Informes Utilidades Atención al cliente Ventana       |                         |
| 🗖 🖳 🖪 🔝 🔈 🌦 🚷 🚺 🙆 🚫                                                                                                    |                                                               |                         |
| Image: Sector of the sector of the sector | Importación de facturas desde Excel                           | CAL 2013                |
| Para esta demostración he creado previan<br>esquema que se ajusta las hojas Excel de exp<br>recibidas.                                                                                                    | nente un<br>pedidas y                                         | cai <mark>fis° 🔿</mark> |

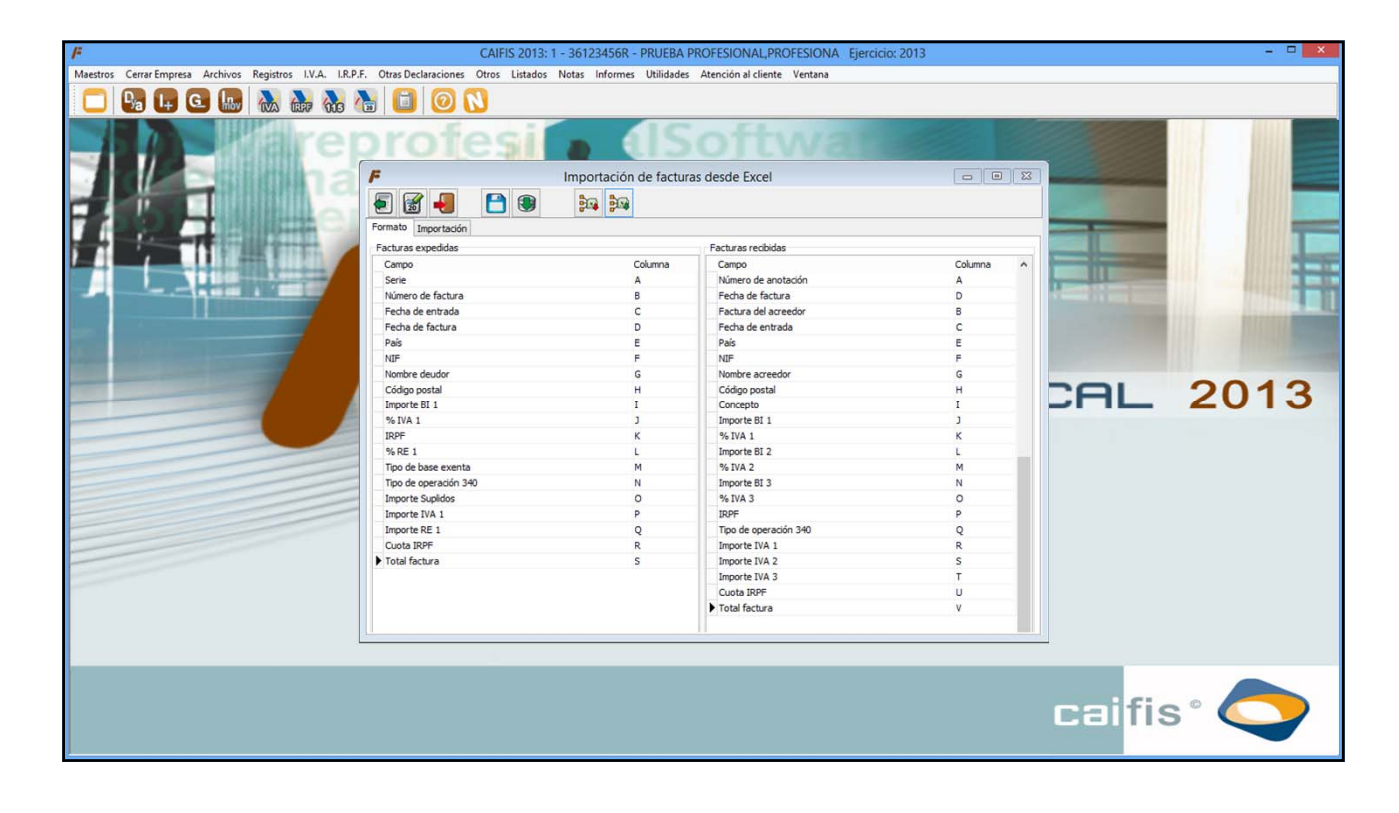

## allab calconta calren Calffs 😔 🖉 🧙 calco calco calren Calffs

C/ Coruña, 21 Bajo Izda. 36208 VIGO

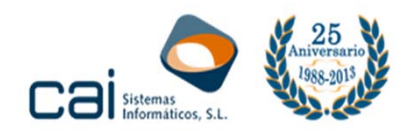

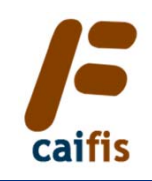

| P       CDATE OF SOLUCING VOID SUID SOLUCING VOID VOID SOLUCING VOID VOID SOLUCING VOID VOID SOLUCING VOID VOID SOLUCING VOID VOID SOLUCING VOID VOID SOLUCING VOID VOID SOLUCING VOID VOID SOLUCING VOID VOID SOLUCING VOID VOID SOLUCING VOID VOID SOLUCING VOID VOID VOID VOID VOID VOID VOID VOID                                                                                                    | Curry Curry Register M. Va. 19.5. Or tab Becklarcines United as Medicin ad levels: Yetrins         Image: Curry Register M. Va. 19.5. Or tab Becklarcines United as Medicin ad levels: Yetrins         Image: Curry Register M. Va. 19.5. Or tab Becklarcines United as Medicin ad levels: Yetrins         Image: Curry Register M. Va. 19.5. Or tab Becklarcines United as Medicin ad levels: Yetrins         Image: Curry Register M. Va. 19.5. Or tab Becklarcines Decisited as Medicin ad levels: Yetrins         Image: Curry Register M. Va. 19.5. Or tab Becklarcines Decisited as Medicin ad levels: Yetrins         Image: Curry Register M. Va. 19.5. Or tab Becklarcines Decisited as Medicin ad levels: Yetrins         Image: Curry Register M. Va. 19.5. Or tab Becklarcines Decisited as Medicin ad levels: Yetrins         Image: Curry Register M. Va. 19.5. Or tab Becklarcines Decisited as Medicin ad levels: Yetrins         Image: Curry Register M. Va. 19.5. Or tab Becklarcines Decisited as Medicin ad levels: Yetrins         Image: Curry Register M. Va. 19.5. Or tab Becklarcines Decisited As Medicines Decisited As Medicines Decisited As Med |                                                       |                                                                                                    |                                                                                                    |                                                                                                    |                                                                                                    |      |
|----------------------------------------------------------------------------------------------------|----------------------------------------------------------------------------------------------------|-------------------------------------------------------|----------------------------------------------------------------------------------------------------|----------------------------------------------------------------------------------------------------|----------------------------------------------------------------------------------------------------|----------------------------------------------------------------------------------------------------|------|
| Teleformer Annon Happen Anno Happen Anno H |                                                                                                    | P                                                     | CAIFIS 2013: 1 - :                                                                                                    | 36123456K - PRUEBA I                                                                                                    | PROFESIONAL, PROFESIONA Ejercio                                                                                                    | cio: 2013                                                                                                    |      |
| Importación de facturas desde Excel       Importación de facturas desde Excel         Importación de facturas desde Excel       Importación de facturas desde Excel       Importación de facturas desde Excel         Importación de facturas desde Excel       Importación de facturas desde Excel       Importación de facturas desde Excel       Importación de facturas desde Excel         Importación de facturas expedidat       Campo       Calumas expedidat       Campo       Calumas expedidat       Campo       Calumas expedidat       Campo       Calumas expedidat       Campo       Calumas expedidat       Campo       Calumas expedidat       Campo       Calumas expedidat       Campo       Calumas expedidat       Calumas expedidat                                                                                                    | Importación de facturas desde Excel         Importación de facturas desde Excel         Importación de facturas desde Excel         Importación de facturas desde Excel         Importación de facturas desde Excel         Importación de facturas desde Excel         Importación de facturas desde Excel         Importación de facturas desde Excel         Importación de facturas         Importación de factura         Importación de factura                                                                                                    | Dialestros Cerrar Empresa Archivos Registros I.V.A. 1 | R.P.P. Otras Declaraciones Otros Listados No                                                                                                    | tas informes Utilidades                                                                                                    | Atencion al cliente Ventana                                                                                                    |                                                                                                    |      |
|                                                                                                    | Empiezo el volcado por las facturas expedidas –<br>ingresos.                                                                                                    |                                                       | Fortures expeddes Compo Serie Compo Serie Serie Compo Serie Compo Serie Serie Compo Serie Serie Compo Serie Serie Compo Serie Serie | nportación de factur<br>Para Para<br>Columna<br>A<br>B<br>C<br>Columna<br>A<br>B<br>C<br>C<br>P<br>F<br>G<br>H<br>I<br>J<br>K<br>L<br>M<br>N<br>O<br>P<br>Q<br>R<br>S | as desde Excel  Facturas recibidas Campo Numero de anotación Fecha de factura Pactura del acreedor Peda de arcedor Peda de arcedor Código postal Concepto Importe BI 1 % IVA 1 Importe BI 2 % IVA 2 Importe BI 3 % IVA 2 Importe BI 3 % IVA 3 IRPF Too de operación 340 Importe IVA 1 Importe IVA 1 Importe IVA 1 Importe IVA 1 Importe IVA 1 Importe IVA 1 Importe IVA 2 Importe IVA 1 Importe IVA 2 Importe IVA 1 Importe IVA 2 Importe IVA 1 Importe IVA 2 Importe IVA 1 Importe IVA 2 Importe IVA 1 Importe IVA 2 Importe IVA 2 Importe IVA 3 Cucta IRPF Total factura | Columna<br>A<br>D<br>B<br>C<br>C<br>E<br>F<br>G<br>G<br>H<br>H<br>J<br>J<br>K<br>L<br>J<br>K<br>L<br>N<br>O<br>P<br>P<br>Q<br>R<br>S<br>S<br>T<br>U<br>U<br>V | 2013 |

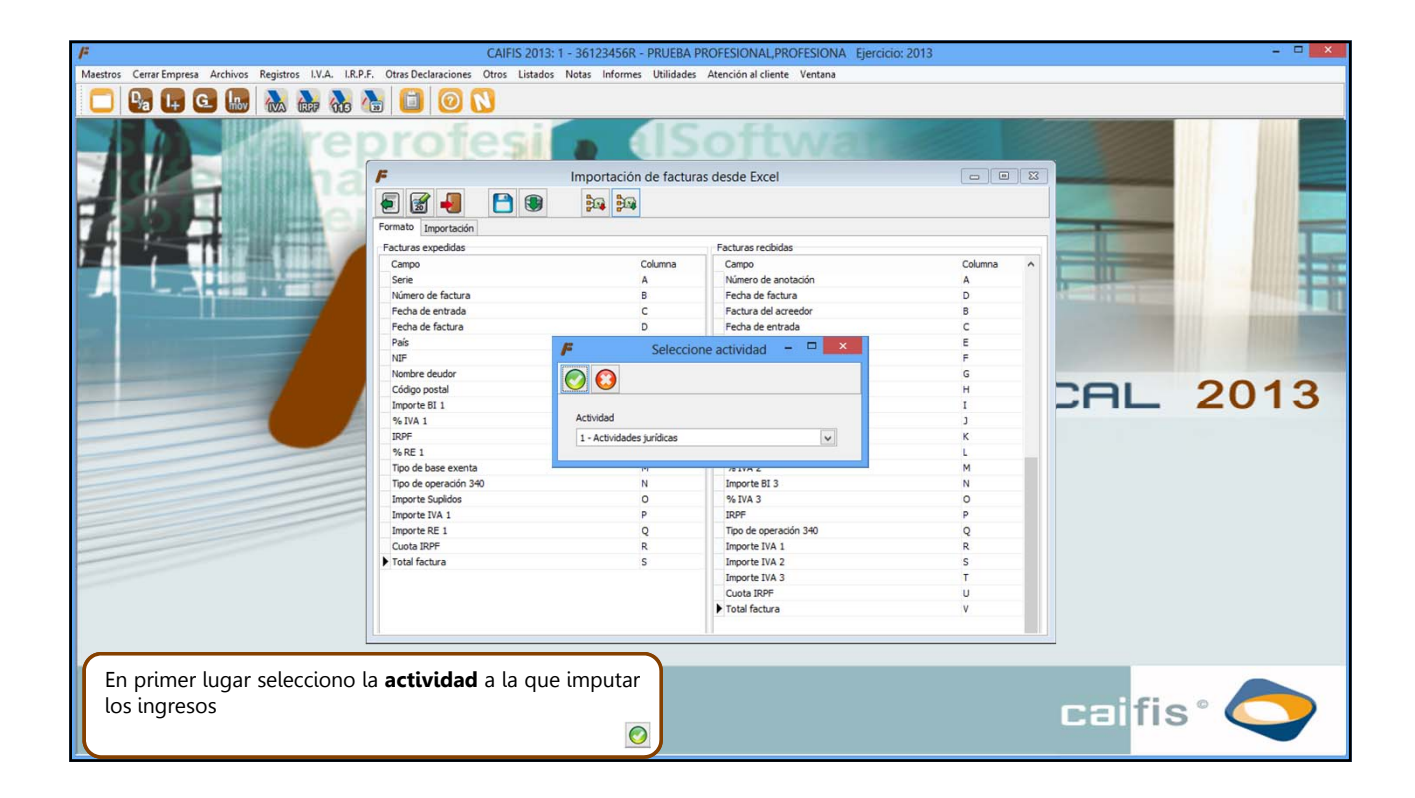

## allab calconta calrea Califis 😔 🚱 😴 🣚 ₩ 🔆 🖉 🍢

C/ Coruña, 21 Bajo Izda. 36208 VIGO

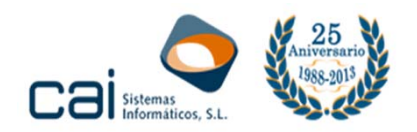

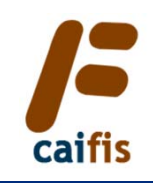

| -                     |                                                   |                                                                                                    |                                              |             |                                |                                     |           |
|-----------------------|---------------------------------------------------|----------------------------------------------------------------------------------------------------|----------------------------------------------|-------------|--------------------------------|-------------------------------------|-----------|
| <i>I</i> <sup>#</sup> |                                                   |                                                                                                    | CAIFIS 2                                     | 013: 1 - 36 | 123456R - PRUEBA PROFESIO      | NAL, PROFESIONA Ejercicio: 2013     | ×         |
| Maestro               | s Cerrar Empresa Archivos Registros I.V.A. I.R.P. | F. Otras Declar                                                                                                    | raciones Otros Lis                           | tados Notas | s Informes Utilidades Atención | al cliente Ventana                  |           |
|                       |                                                   |                                                                                                    | 0 0                                          |             |                                |                                     |           |
|                       |                                                   | Formato Intro-<br>Formato Intro-<br>Opciones de Serie Nº<br>Serie Nº<br>País N<br>Via Noto<br>Serie Nº<br>Datos factur<br>Datos factur | IF N<br>tree de la via<br>a rece Fr. entrada | Nombre      | Octración de facturas desde    | Excel                               | 2AL 2013  |
| -                     |                                                   | Importer                                                                                                    |                                              |             |                                | Bien de inversión Exp. no intracom. |           |
|                       |                                                   | Base                                                                                                    | % IVA Cuota IVA                              | % RE Cu     | iota RE % IRPF Cuota IRPF      | Tipo de base exenta                 |           |
|                       |                                                   |                                                                                                    |                                              |             | Supidos Total factura          | Tipo de operación 340               |           |
|                       | I                                                 |                                                                                                    |                                              |             | _                              |                                     |           |
| E                     | lijo Expedidas y acepto.                          |                                                                                                    |                                              |             | $\bigcirc$                     |                                     | caifis° 🔿 |

| F                                   |                      | CAIFIS 2013: 1 - 1                        | 36123456R - PRUEBA PROFESIONAL, PRO         | OFESIONA Ejercicio: 20 | 13                |                  | ×                                                                                                    |
|-------------------------------------|----------------------|-------------------------------------------|---------------------------------------------|------------------------|-------------------|------------------|----------------------------------------------------------------------------------------------------|
| Maestros Cerrar Empresa Archivos Re | gistros I.V.A. I.R.F | .F. Otras Declaraciones Otros Listados No | tas Informes Utilidades Atención al cliente | Ventana                |                   |                  |                                                                                                    |
|                                     | VA (RFF 103          | 10 🖸 🕹                                    |                                             |                        |                   |                  |                                                                                                    |
|                                     | are                  | profesi                                   | <ul> <li>ISoft</li> </ul>                   | Natio                  |                   |                  |                                                                                                    |
|                                     | llina                | F h                                       | mportación de facturas desde Excel          |                        |                   |                  |                                                                                                    |
|                                     |                      | F                                         | Abrir                                       |                        | ×                 | Sector Sector    |                                                                                                    |
|                                     | Person in            | 🔄 🎯 🕆 🕈 🕌 🕨 Excelcai                      |                                             | v 🖒 Buscar en          | Excelcai 🔎        |                  |                                                                                                    |
|                                     | 1 min                | Organizar 🔻 Nueva carpeta                 |                                             |                        | 8= • 🔟 🔞          |                  | -                                                                                                    |
|                                     | A COLUMN             | ☆ Favoritos                               | Nombre                                      | Fecha de modifica      | Tipo Tan          | A COLOR OF COLOR | Contraction of the local division of the local division of the loc |
|                                     |                      | 〕 Descargas                               | PRUEBA DE ESQUEMA                           | 13/09/2013 14:13       | Archivo           |                  |                                                                                                    |
|                                     |                      | Sitios recientes                          | Volcado excel (expedidas).xls               | 17/09/2013 10:22       | Hoja de cálculo d |                  |                                                                                                    |
|                                     |                      | Escritorio                                | Volcado excel (recibidas).xls               | 17/09/2013 11:25       | Hoja de cálculo d |                  |                                                                                                    |
|                                     |                      | 🔀 Bibliotecas                             |                                             |                        |                   | 201              | 2013                                                                                                    |
|                                     |                      | Construction of the second second         |                                             |                        |                   |                  | 2013                                                                                                    |
|                                     |                      | 😽 Grupo en el hogar                       |                                             |                        |                   |                  |                                                                                                    |
|                                     |                      | 1 Equipo                                  |                                             |                        |                   |                  |                                                                                                    |
|                                     |                      | L OS (C:)                                 |                                             |                        |                   |                  |                                                                                                    |
|                                     |                      | Recovery Image (D:)                       |                                             |                        |                   |                  |                                                                                                    |
|                                     |                      | 😴 programacion (\\servidor1) (F:)         |                                             |                        |                   |                  |                                                                                                    |
|                                     |                      | 🖙 lood (\\servidor1) (J:) 💙               | <                                           |                        | >                 |                  |                                                                                                    |
|                                     |                      | Nombre: Volcado e                         | xcel (expedidas).xls                        |                        | ~                 |                  |                                                                                                    |
|                                     |                      |                                           |                                             | Abri                   | r Cancelar        |                  |                                                                                                    |
|                                     |                      |                                           |                                             |                        | at<br>V           |                  |                                                                                                    |
|                                     |                      |                                           |                                             |                        |                   |                  |                                                                                                    |
|                                     |                      |                                           |                                             |                        |                   | -                |                                                                                                    |
| Selecciono el fich                  | nero Excel           | con las facturas que                      | quiero                                      |                        |                   |                  |                                                                                                    |
| volcar                              |                      | con las lactaras que                      | 944010                                      |                        |                   | 1.51             |                                                                                                    |
| voicai.                             |                      |                                           |                                             |                        |                   |                  |                                                                                                    |
|                                     |                      |                                           |                                             |                        |                   |                  |                                                                                                    |

# allab calconta calren Califs 😔 🧭 calco Califs Cale Califs Califs Calif

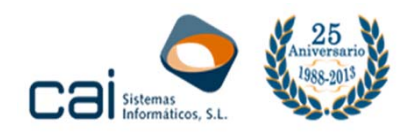

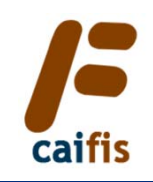

| CAIFIS 2013: 1 - 36123456R - PRUEBA PROFESIONAL PROFESIONAL Ejercicio: 2013                                                                                                    | <b>-</b> × |
|----------------------------------------------------------------------------------------------------|------------|
| Maestros Cerrar Empresa Archivos Registros LV.A. LR.P.F. Otras Declaraciones Otros Listados Notas Informes Utilidades Atención al cliente Ventana                                                                                                    |            |
|                                                                                                    |            |
| Importación de facturas desde Excel           Importación de facturas desde Excel           Importación de facturas desde facturas desde Excel | CAL 2013   |
| caifis leerá todas las filas de la Excel seleccionada y mostrará el resultado en pantalla                                                                                                    | naifis° 🦰  |
|                                                                                                    |            |

| F                                                                                   | CAIFIS 2013: 1 - 36123456R - PRUEBA PROFESIONAL, PROFESIONA Ejercicio: 2013                                                                                                    | - 🗆 🗙 |
|-------------------------------------------------------------------------------------|----------------------------------------------------------------------------------------------------|-------|
| Maestros Cerrar Empresa Archivos Registros I.V.A. I.R.                              | P.F. Otras Declaraciones Otros Listados Notas Informes Utilidades Atención al cliente Ventana                                                                                                    |       |
| 🗖 😼 🖬 🖸 🛄 🚵 🦣 🚷                                                                     |                                                                                                    |       |
|                                                                                     | Importación de facturas desde Excel         Importación         Importación </td <td>013</td> | 013   |
|                                                                                     | Pais       NIF       Nombre         Pais       NIF       APELUNO,CLEMTE A         Piso       Nombre de la via       Nimero Escalera Piso Puerta C. Postal       Provincia         Via       Nombre de la via       Nimero Escalera Piso Puerta C. Postal       Provincia       Municipio         Datos factura       Serie       Nimero F. entrada       F. factura       Concepto       Bind in Iversión       Extra para di 347       Intracomunitaria       Rect. o abono         Importes       Base       % IVA       Cuota IVA       % RE       Cuota RE       % IRPFCuota IRPF         - 500,000       21,00       0,00       0,00       0,00       Qual       V         - 500,000       21,00       105,00       0,00       405,00       Tpo de base exenta       V         - 0,00       400,00       - 605,00       V       V       V       V                                                                                            |       |
| El usuario podrá revisar todo<br>volcado.<br><b>caifis</b> marcará con un Ok las fa | acturas que considere correctas.                                                                                                    |       |

# callab calconta calren Califis 😜 🚱 😨 🧙 caluz cales Calific Calific

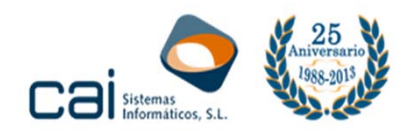

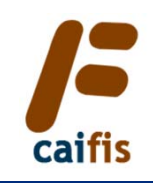

| <i>F</i>                                                   | CAIFIS 2013: 1 - 36123456R - PRUEBA PROFESIONAL, PROFESIONA Ejercicio: 2013                                                                                                | ×        |
|------------------------------------------------------------|----------------------------------------------------------------------------------------------------|----------|
| Maestros Cerrar Empresa Archivos Registros I.V.A. I.R.P.F. | Otras Declaraciones Otros Listados Notas Informes Utilidades Atención al cliente Ventana                                                                                   |          |
| 🗖 📴 🖬 🖬 🔝 🚵 🗞 🏷                                            |                                                                                                    |          |
|                                                            | Importación de facturas desde Excel                                                                                                    | AL 2013  |
|                                                            | ES V 44100111A APELUNO,CLIENTE A                                                                                                    |          |
|                                                            | Via Nombre de la vía Número Escalera Piso Puerta C. Postal Provincia Municipio                                                                                             |          |
|                                                            |                                                                                                    |          |
|                                                            | Uatos ractura<br>Serie Número F. entrada F. factura ConceptoEntra para el 347Intracomunitaria ☑ Rect. o abono<br>10 12/01/2013 12/01/2013Ben de inversiónExp. no intracom. |          |
|                                                            | Importes                                                                                                    |          |
|                                                            | -500,00 21,00 -105,00 0,00 0,00 0,00 0,00 0,00 0,00                                                                                                    |          |
|                                                            | Supldos Total factura<br>0,00 -605,00 U                                                                                                    |          |
|                                                            |                                                                                                    |          |
| Los filtros de la parte superior pe                        | ermitirán hacer búsquedas.                                                                                                    | aifis° 🔿 |

| 📕 CAIFIS 2013: 1 - 36123456R - PRUEBA PROFESIONAL PROFESIONA Ejercicio: 2013 – 🗆                                                                                                    | × |
|----------------------------------------------------------------------------------------------------|---|
| Maestros Cerrar Empresa Archivos Registros I.V.A. I.R.P.F. Otras Declaraciones Otros Listados Notas Informes Utilidades Atención al cliente Ventana                                                                                                    |   |
|                                                                                                    |   |
| Formato Importación de facturas desde Excel                                                                                                    |   |
| Serie Nº factura NIF Nombre Ok                                                                                                    |   |
| Serie Nº factura NJF Nombre Pecha de factura Total factura [DK] Pecha de factura Total factura [DK] Pecha de factura [DK] Pecha de factura [DK] Pecha de fac | i |
| CAL 2013                                                                                                    | 3 |
| Deudor<br>Pada<br>ISB NEF Nombre<br>ISB V [4100111A APELINKO APELUNKO, CLIENTE A<br>Via Nombre de la via Número Escalara Pigo Puerta C. Postal Provincia Municipio                                                                                                    |   |
| V 36201 PONTEVEDRA V                                                                                                    |   |
| Datos factura     Serie     Número     F. factura     Concepto       1     01/01/2013     01/01/2013     1     BrGRESOS     Intra. servicos                                                                                                    |   |
| Importes         Base         %5 IVA         Cupta IVA         %5 RF         Cupta IVA         %6 RF         %6 RFF         Too de base exenta           1.000,00         21,00         210,00         0,00         0,00         21,00         210,00         V         V                                                                                                    |   |
| Supidos     Total factura     Tpod e operación 340       0,00     1.000,000     Operación habitual (o ninguna de las otras)     V                                                                                                    |   |
|                                                                                                    |   |
| Si alguna factura no cumple con los criterios de validación la                                                                                                    |   |
| en el recuadro amarillo de la derecha.                                                                                                    | / |
|                                                                                                    |   |

# allab calconta calren Califs 😔 🧭 calco Califs Cale Califs Califs Calif

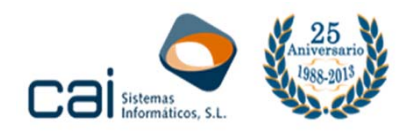

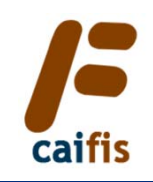

| P CAILS 2013: 1 - 36124500 - PROLEMP PROFESSIONAL PROFESSIONAL EPERCENCIAL 2013 - 2014                                                                                                    |
|----------------------------------------------------------------------------------------------------|
|                                                                                                    |
|                                                                                                    |
|                                                                                                    |
| E Importación de facturas desde Evrel                                                                                                    |
|                                                                                                    |
|                                                                                                    |
| Opcoses de blogada                                                                                                    |
|                                                                                                    |
| Serie Nº factura NIP Nombre Statura OK Statura OK Statu |
|                                                                                                    |
|                                                                                                    |
|                                                                                                    |
|                                                                                                    |
| Deudor Person Nie Nombre                                                                                                    |
| ES V 14100111A APELINO.LISITE A<br>Nomber de la ba                                                                                                    |
| V 35201 PONTEVEDRA V                                                                                                    |
| Datos facturas priestas priestas priestas concepto                                                                                                    |
| 1 01/01/2013 01/01/2013 1 [INGRESOS DIata para di svv ] Intra . otelia                                                                                                    |
| Importes<br>Base % IVA Cuota IVA % RE Cuota RE % IRPFCuota IRPF Tipo de base exenta                                                                                                    |
| 1.000,00 21,00 210,00 0,00 0,00 210,00 20,00 V                                                                                                    |
| 0.000 0 1.000,00 (origina de las otras)                                                                                                    |
|                                                                                                    |
| El trabajo de revisión puede porponerse para otro momento                                                                                                    |
| para ello dele outardarse el trabajo va hecho a través del botón                                                                                                    |
| Salvar datos, los cuales se recuperarán con el botón Recuperar                                                                                                    |
| datos.                                                                                                    |

| 📕 CAIFIS 2013: 1 - 36123456R - PRUEBA PROFESIONAL PROFESIONA Ejercicio: 2013 – 🗆 💌                                                                                                    |
|----------------------------------------------------------------------------------------------------|
| Maestros Cerrar Empresa Archivos Registros I.V.A. I.R.P.F. Otras Declaraciones Otros Listados Notas Informes Utilidades Atención al cliente Ventana                                                                                                    |
|                                                                                                    |
| Importación de facturas desde Excel         Importación de facturas desde Excel         Importación de facturas desde Excel         Importación de facturas desde Excel         Importación de facturas desde Excel         Importación de facturas desde Excel         Importación         Concrete de bidagada         Importación         Concrete de bidagada         Importación         Concrete de bidagada         Importación         Concrete de bidagada         Importación         Concrete de bidagada         Importación         Concrete de bidagada         Importación         Concrete de bidagada         Importación         Concrete de bidagada         Importación         Concrete de bidagada         Importación         Concrete de bidagada         Importación         Concrete de bidagada         Importación         Concrete         Importación         Importación         Importación         Importación         Importación         Importación         Importación         Importación de lacontación         Importación<                                                                                                    |
|                                                                                                    |
| Deudor<br>Pais NIF Nombre<br>Pais UI ANDULLA ARELINA ARELINA |
| Via Nombre de la via Numero Escalera Pilo Puerta C, Postal Provincia Municipio                                                                                                    |
| V 36201 PONTEVEDRA V                                                                                                    |
| Datos factura<br>Serie Numero F. entrada F. factura Concepto<br>10/01/2013 01/01/2013 1 [DRGRESOS Datas ad 947   Initia, bienes                                                                                                    |
|                                                                                                    |
| Base % 1VA Cuba 1VA % RE Cuba Re % 1RPF Cuba ReF To de base exenta                                                                                                    |
| 1.000,00 21,000 21,000 0,00 0,00 0,00 1,000 Total factura 0 0 0 0 0 0 0 0 0 0 0 0 0 0 0 0 0 0 0                                                                                                    |
| Igo expression and the second second se                                                                                                    |
|                                                                                                    |
|                                                                                                    |
| Una vez revisados los registros, el usuario podrá volcar                                                                                                    |
| aquellos que tengan la marca Ok.                                                                                                    |
| Hacemos click en el botón <b>Begistrar facturas</b>                                                                                                    |
|                                                                                                    |

# allab calconta calren Calffs 😔 🖉 🧙 calco cale Calffe

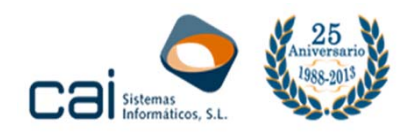

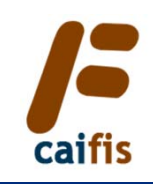

| <i>F</i>                                                | CAIFIS 2013: 1 - 36123456R - PRUEBA PROFESIONAL PROFESIONA Ejercicio: 2013                                                                                                    | ×        |
|---------------------------------------------------------|----------------------------------------------------------------------------------------------------|----------|
| Maestros Cerrar Empresa Archivos Registros I.V.A. I.R.P | R.P.F. Otras Declaraciones Otros Listados Notas Informes Utilidades Atención al cliente Ventana                                                                                                    |          |
| 🔁 🕒 📭 🖸 🐜 🚷                                             |                                                                                                    |          |
|                                                         | Importación de facturas desde Excel         Importación         Opconse de biogueda         Serie       Nº factura NIP         Nombre       Ck         Frantas       Importación         Opconse de biogueda       Nombre         CALFIS 2013       Incidencias         Proceso finalizado.       Proceso finalizado.         Deudor       Nombre       OK         Pás       Nembre       Nembre         Dato factura       Nembre       Scalera Pioo Puerta         Dato factura       F. factura       Concepto         Importación       Intra- servicos       Entra para el 347         Importación       Intra- servicos       Entra como         Importación       SupPrCuota IXA       SuPErCuota IXA         Serie       SuperCuota IXA       SuPErCuota IXA         Too de operación 340       V |          |
|                                                         |                                                                                                    | califis° |
|                                                         |                                                                                                    |          |

| F       |                                     |                                                                                          | CAIFIS 2013: 1 - 361234                                                                                                    | 56R - PRUEBA PROFESIO         | NAL, PROFESIONA Ejerci                 | cio: 2013                            |                       | - 🗆 🗙 |
|---------|-------------------------------------|------------------------------------------------------------------------------------------|----------------------------------------------------------------------------------------------------|-------------------------------|----------------------------------------|--------------------------------------|-----------------------|-------|
| Maestro | s Cerrar Empresa Archivos Registros | . I.R.P.F. Otras Declaraciones                                                           | Otros Listados Notas Inf                                                                                                    | ormes Utilidades Atenciór     | al cliente Ventana                     |                                      |                       |       |
|         | 🗣 📭 🕒 🔝 🚵                           | 🚵 🚵 📋 🙆 🚺                                                                                | 3                                                                                                    |                               |                                        |                                      |                       |       |
|         |                                     | Formato Importación<br>Opcones de biosueda<br>Serie Nº Factura NI<br>Serie Nº Factura NI | Importa<br>Importa<br>Imp | cción de facturas desde       | Excel                                  | Indendas                             |                       |       |
|         |                                     | Deudor<br>País NIF                                                                       | Nombre                                                                                                    |                               |                                        |                                      | CAL                   | 2013  |
| -       |                                     | Via Nombre de la v                                                                       | ía Núm                                                                                                    | ero Escalera Piso Puerta C. P | ostal Provincia                        | Municipio                            |                       |       |
| -       |                                     | ×                                                                                        |                                                                                                    |                               |                                        | ~                                    |                       |       |
|         |                                     | Datos factura<br>Serie Número F. e                                                       | ntrada F. factura Conce                                                                                                    | epto                          | Entra para el 347     Intra. servicios | ]Intra. bienes<br>]Exp. no intracom. |                       |       |
|         |                                     | Importes<br>Bace 96 TVA                                                                  | Cuota IVA % PE Cuota PE                                                                                                    | E % TDDE Cupta TDDE           | Tipo de base exenta                    |                                      |                       |       |
|         |                                     |                                                                                          |                                                                                                    |                               |                                        |                                      | ~                     |       |
|         |                                     |                                                                                          |                                                                                                    | Suplidos Total factura        | Tipo de operación 340                  |                                      |                       |       |
|         |                                     |                                                                                          |                                                                                                    |                               |                                        |                                      | ~                     |       |
|         |                                     |                                                                                          |                                                                                                    |                               |                                        |                                      |                       |       |
|         |                                     |                                                                                          |                                                                                                    |                               |                                        |                                      | cai <mark>fi</mark> : | s° 🔷  |

# allab calconta calren Calffs 😔 🖉 🧙 calco cale Calffe

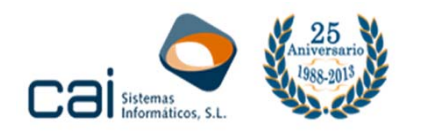

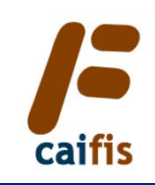

| Maestros Cerrar Empresa Archi                                                                                                    | vos Registros I.V.A. LR.P.F. Otras De                                                                                                    | CAIFIS 2013                                                             | : 1 - 36123456R - PRUEBA PROFI<br>s Notas Informes Utilidades Ater<br>Ingresos                   | ESIONAL,PROFESIONA Ejercicii<br>nción al cliente Ventana                                                                                                   | p: 2013                                                                                                    |                                                                                                    | - • <b>•</b> • |
|----------------------------------------------------------------------------------------------------|----------------------------------------------------------------------------------------------------|-------------------------------------------------------------------------|--------------------------------------------------------------------------------------------------|----------------------------------------------------------------------------------------------------|----------------------------------------------------------------------------------------------------|----------------------------------------------------------------------------------------------------|----------------|
| Burcar por<br>Burcar por<br>Serie<br>N <sup>1</sup> factura<br>NIF<br>Ing.                                                                  |                                                                                                    | Concepto<br>Fecha entrada<br>Fecha factura<br>Total factura             | Actividad 1 - Actividades j                                                                      | wridcas v                                                                                                    |                                                                                                    |                                                                                                    |                |
| Seie Nº factura NIF<br>10 4410011A<br>9 123455789<br>9 441001170<br>6 44100116P<br>5 441001157<br>4 441001170<br>2 441001126<br>1 44100111A | Nonbre<br>AFELUNO APELUNO CLIENTE A<br>EMPRESARIO PORTUGUES<br>CONTADO<br>AFELUNO APELSIETE.CLIENTE D<br>AFELUNO APELSIES.CLIENTE P<br>AFELUNO APELLONCO.CLIENTE Y<br>AFELUNO APELLONCO.CLIENTE Y<br>AFELUNO APELLONS CLIENTE G<br>APELUNO APELLOS CLIENTE G<br>APELUNO APELLONO.CLIENTE A | Ing. Cor<br>1 NN<br>1 NN<br>1 NN<br>1 NN<br>1 NN<br>1 NN<br>1 NN<br>1 N | ixepto<br>IRESOS<br>IRESOS<br>IRESOS<br>IRESOS<br>IRESOS<br>IRESOS<br>IRESOS<br>IRESOS<br>IRESOS | Fecha enitada<br>12/01/2013<br>11/071/2013<br>09/01/2013<br>09/01/2013<br>09/01/2013<br>09/01/2013<br>04/01/2013<br>02/01/2013<br>02/01/2013<br>01/01/2013 | Fecha lactura<br>12/01/2013<br>11/01/2013<br>06/01/2013<br>06/01/2013<br>07/01/2013<br>07/01/2013<br>02/01/2013<br>02/01/2013<br>02/01/2013<br>01/01/2013 | Total factura \$ 000,00 0,000,00 0,000,000,00 0,000,000,00 0,000,000,000,000,000,000 0,000,000,0 | 13             |
|                                                                                                    |                                                                                                    |                                                                         |                                                                                                  |                                                                                                    | Ci                                                                                                    | aifis° 🧲                                                                                                    | >              |

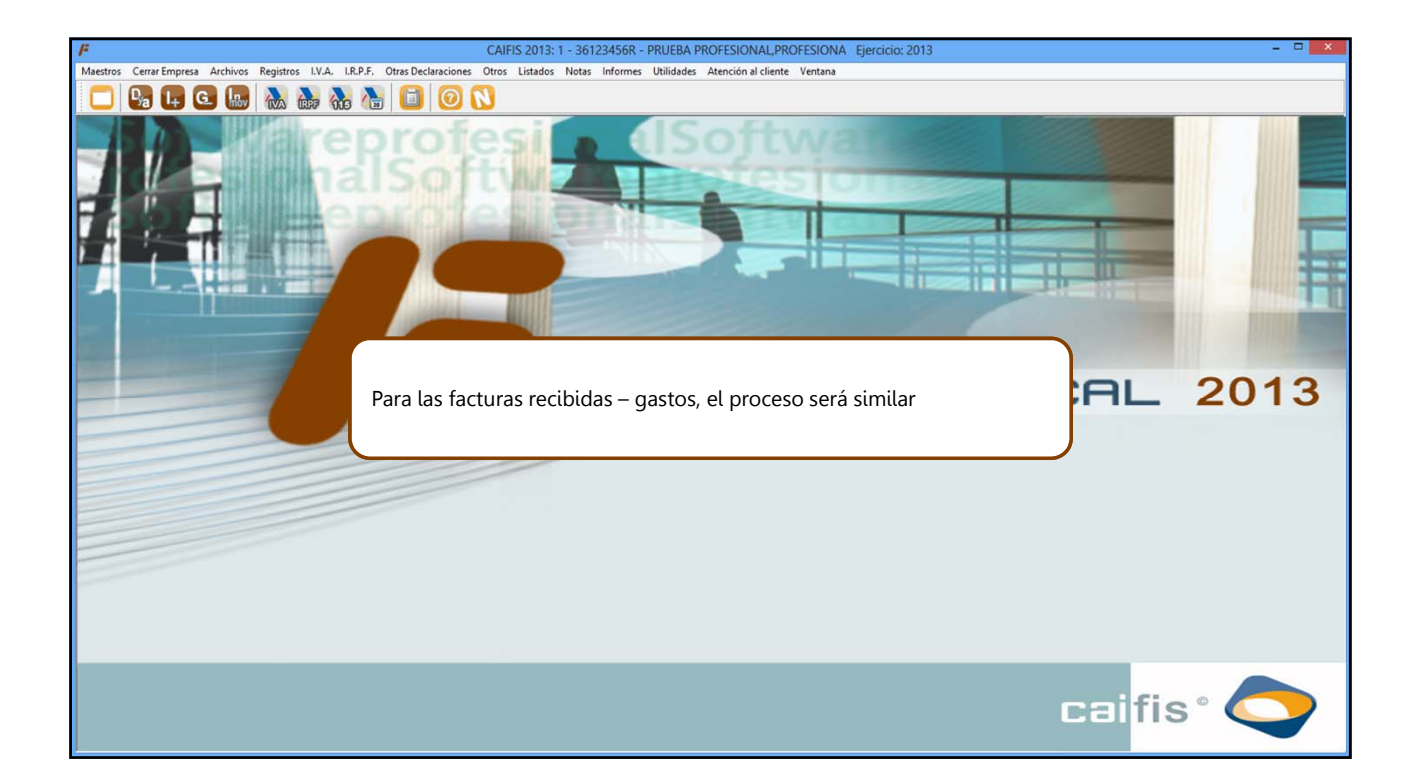

# allab calconta calres Califis Cale Calific Calific Cal